# AutoCAD® Civil 3D® 2013 UK and Ireland Country Kit

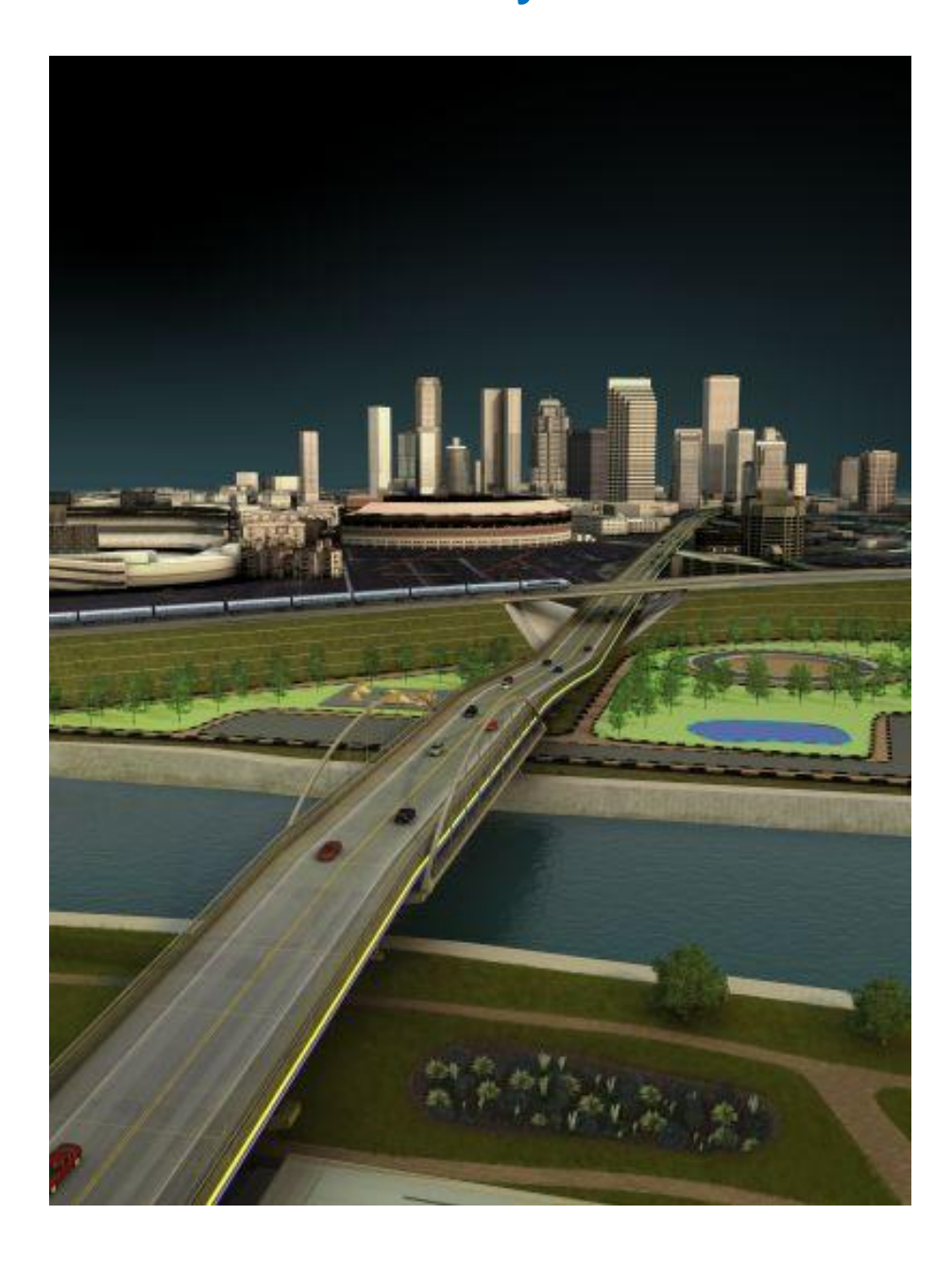

# Contents

| 1  | Gener    | al                                                           | 4  |  |  |
|----|----------|--------------------------------------------------------------|----|--|--|
|    | 1.1      | Introduction from the author and creator                     | 4  |  |  |
|    | 1.2      | Overview                                                     | 5  |  |  |
| 2  | Layers   | 5                                                            | 9  |  |  |
| 3  | Report   | ts                                                           | 11 |  |  |
| 4  | Drawir   | ng Settings                                                  | 13 |  |  |
|    | 4.1      | Object Layers                                                | 13 |  |  |
|    | 4.2      | Ambient Settings                                             | 14 |  |  |
| 5  | Object   | t styles                                                     | 15 |  |  |
|    | 5.1      | Multi-purpose Styles                                         | 15 |  |  |
|    | 5.2      | Points                                                       | 22 |  |  |
|    | 5.3      | Point Cloud                                                  | 24 |  |  |
|    | 5.4      | Surfaces                                                     | 24 |  |  |
|    | 5.5      | Parcels                                                      | 31 |  |  |
|    | 5.6      | Grading                                                      | 33 |  |  |
|    | 5.7      | Alignments                                                   | 33 |  |  |
|    | 5.8      | Profiles                                                     | 35 |  |  |
|    | 5.9      | Superelevation View                                          | 38 |  |  |
|    | 5.10     | Sections                                                     | 38 |  |  |
|    | 5.11     | Pipe Networks                                                | 42 |  |  |
|    | 5.12     | Corridors                                                    | 46 |  |  |
|    | 5.13     | Plan and Profile Sheets                                      | 47 |  |  |
|    | 5.14     | Survey                                                       | 49 |  |  |
|    | 5.15     | Catchment Areas                                              | 49 |  |  |
| 6  | Tool p   | alette(s)                                                    | 50 |  |  |
|    | 6.1      | Content                                                      | 50 |  |  |
| 7  | Junctio  | ons (also known as Intersections outside the UK and Ireland) | 53 |  |  |
| 8  | Rounda   | abouts                                                       | 55 |  |  |
| 9  | Desigr   | n Criteria                                                   | 57 |  |  |
| 10 | Quanti   | ity Take Off                                                 | 60 |  |  |
|    | 10.1     | Introduction of QTO                                          | 60 |  |  |
| 11 | Pipe a   | nd Structure Catalog                                         | 61 |  |  |
|    | 11.1     | Parts Appendix                                               | 62 |  |  |
|    | Appendix |                                                              |    |  |  |
|    | PE Pip   | Des                                                          | 62 |  |  |
|    | PVC-C    | D Pipes (Uponor Mondial)                                     | 66 |  |  |
|    | PVC-u    | ı pipes                                                      | 66 |  |  |
|    | Cast Ir  | on Class AB                                                  | 67 |  |  |

| Cast Iron Pipe Class CD                       | 68 |
|-----------------------------------------------|----|
| Clay pipes                                    | 69 |
| Concrete pipes                                | 70 |
| Copper Pipes                                  | 70 |
| Ductile Iron Pipes                            | 72 |
| PVC Pipe                                      | 72 |
| Spun Iron pipe                                | 74 |
| Steel API SL pipes                            | 75 |
| Steel BS1387 Pipes                            | 75 |
| Steel BS3600 Pipes                            | 76 |
| Steel ISO 4200 Pipes Series 1                 | 77 |
| Steel ISO4200 Series 2                        | 77 |
| Steel ISO4200 Series 3                        | 77 |
| Comms ducting multiway                        | 79 |
| Ovoid Concrete Pipe                           | 79 |
| Generic Circular pipe                         | 80 |
| Structures                                    | 82 |
| BT Manholes                                   | 82 |
| Gullies                                       |    |
| Manholes (as per SFA 6 <sup>th</sup> Edition) |    |
| Rectangular Manhole with Rectangular cover    | 96 |
| Simple Cylinder                               | 97 |

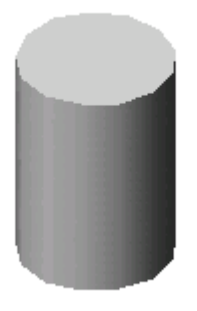

| Table Values |  |
|--------------|--|

## 1 General

#### **1.1** Introduction from the author and creator

The document is an overview of all settings that AutoCAD Civil 3D 2013 Country Kit for the UK and Ireland. Also this is an update to what was provided in 2012 with enhancements and changes based on learning from users over the past year.

As the UK and Ireland has no true drawing standards the styles provided should give results that are familiar to the users and to be similar to other civil design software in some cases.

The content is an example of what is possible and to what a user of AutoCAD Civil 3D should require to start using the product from out of the box.

For any organisation, the templates provided should be used as a base to adjust the content for their own needs where some changes to layer names, colours, linetypes and drawing border frames can be achieved with only AutoCAD knowledge.

The templates then could be located on a network location so to standardise that organisation with consistent results. Any styles created on the fly for specific needs can be always dragged and dropped back into the master template for reuse. In addition the style manager can compare changes and also purge out uneccesary styles and layers.

Last year I introduced a number of tool palettes to add standard road sections, features and links to web and blog sites to enhance your adoption of the product. This year I have renewed the British kerbs, channels and edging using the subassembly composer tool and supplied the source data for your own use and education.

The country kit is an on-going development and is based on user feedback, so please feel free to suggest additions, amendments as needed. These are assisted by an example drawing and user case.

Please email jack.strongitharm@autodesk.com

Keep up to date by reading the blog site and following the Youtube channel for updates and announcements.

www.autodesk.com/fromthegroundup and also the YouTube Channel www.youtube.co.uk/CivilFromtheGroundUp

Enjoy Jack Strongitharm – Autodesk AEC Technical Sales Infrastructure

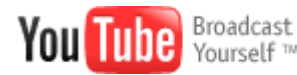

Lead for

#### 1.2 Overview

UKIE Country Kit contains folders mention below:

- \_Autodesk Civil 3D 2013 UKIE.dwt template for UK and Ireland styles for Civil 3D objects and labels.
- \_Autodesk Civil 3D 2013 Section.dwt template sample to produce automated cross section sheets
- \_Autodesk Civil 3D 2013 UK OS Mastermap template for importing raw .gz and or .gml files from the Ordnance Survey to theme with suitable colours to create a dwg.
- UK IE Pipes Catalog. Folder with pipes files that correspond with Parts Lists (styles) in the template.
- UK IE Structures Catalog
- Plan Production. Folder with templates that contains settings for Plan Production
- **Corridor Design Standards. A** setup file for Design Criteria and Superelevation for Corridor models based on DMRB standards. Also a file for roundabout design with suggested values.
- **Quantities Reports.** Folder with files containing settings for generating reports of volume for Corridor models or dynamic tables in the current drawing.
- Toolbox. containing reports, which can be run from the Toolbox tab in the Toolspace.
- **Assemblies.** Folder containing drawings with predefined assemblies that can be used with the Junction functionality.
- **Rate Item Data.** An example file containing settings for reporting areas and length from objects in the current drawing.

Toolspace is the Primary Civil 3D property window. This window is used for handling Civil 3D objects and settings of all Civil 3D styles for Civil 3D objects and labels. The Toolspace has two important tabs:

- **Prospector.** Use this tab for handling properties and styles for Civil 3D objects and labels.
- Settings. Use this tab for general settings of Civil 3D styles.

#### 1.2.1 Prospector

Any Civil 3D object contains its own style. This style controls the Civil 3D object appearance (object and label) in the drawing. The Prospector tab in the Toolspace is the Primary window for handling property, styles and commands for all Civil 3D objects.

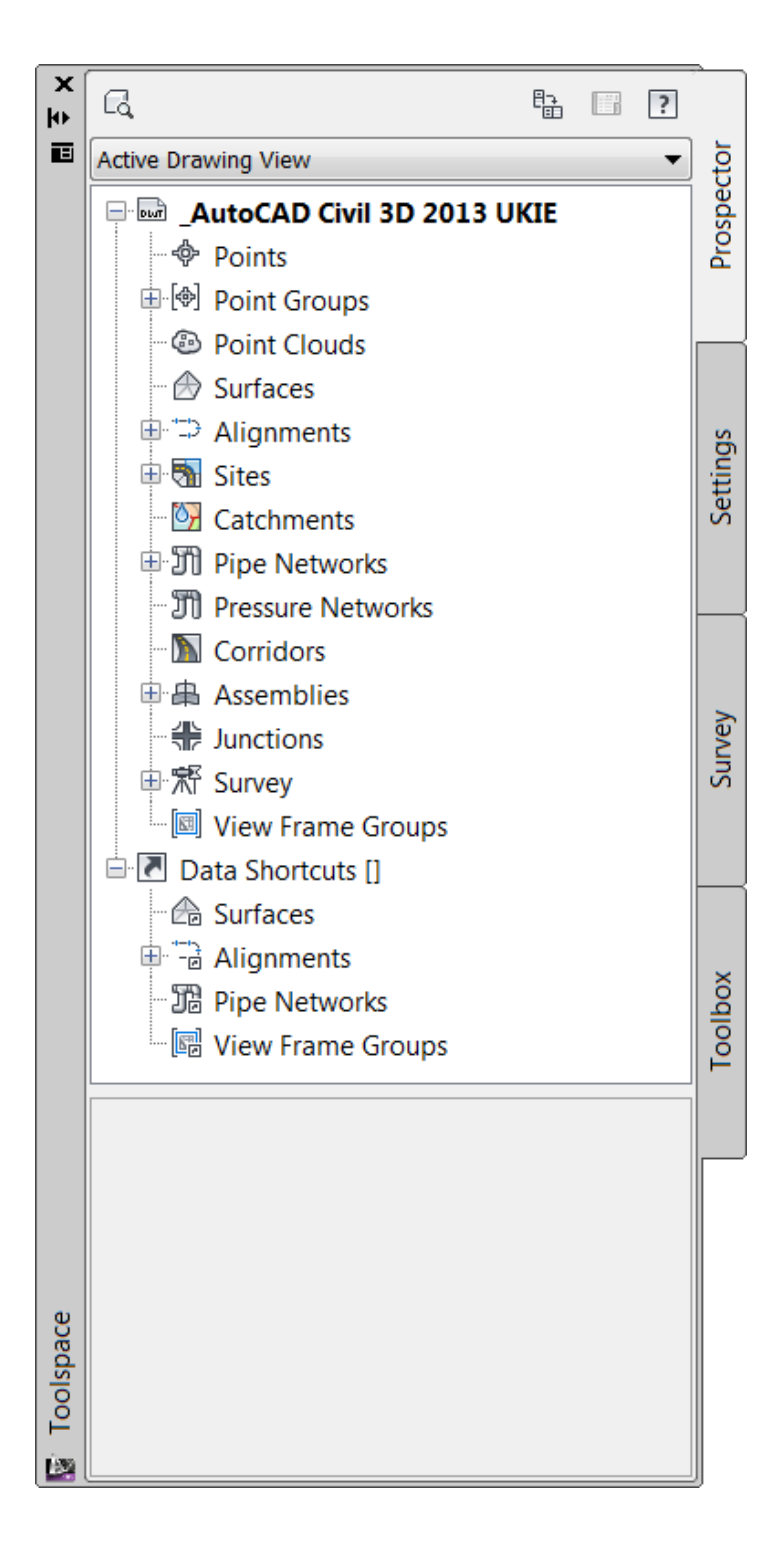

From the Prospector tab in the Toolspace it is possible to create, copy or edit styles for Civil 3D objects. In addition to this labels are generated as dynamic data mostly annotative.

Note that new styles not automatically will be saved in the template for the CKD. This has to be done manually with Drag and Drop in the 'Master View' settings tab.

### 1.2.2 Settings

Civil 3D objects are generated with their own styles when created in the drawing with a Civil 3D command.

It is recommended to start from the UKIE / or IE template and bring data into that template

Here it is possible create, copy or edit Civil 3D styles. Note that new or edited styles not automatically will be saved in the template. This has to be done manually with Drag and Drop.

All styles are set to Bylayer so that control of colour, linetype, lineweight, on or off etc can be controlled through the layer manager and also enables the use of XREF into plain AutoCAD software. As there are many layers, filters have been added to make it quick and easy to navigate the layers

| X     | Current laver: 0                                |                                                                                                    | Search for laver   |
|-------|-------------------------------------------------|----------------------------------------------------------------------------------------------------|--------------------|
| ю     |                                                 |                                                                                                    |                    |
| E     |                                                 | ≥ ™ 🗶 🗸                                                                                                    | ij (/2             |
|       | É∯ Filters 🕊                                    | S., Name 🔺 O., Fre.,, L.,, Color Linetype Linewei,,, Tran                                                                                                    | s Plot S P N Des * |
|       |                                                 | 🖉 C-SECTIONVIEWS_Grid Vertical Minor 🛛 💡 🔅 🔐 🔲 w Continu — 0.00 0                                                                                                    | Color_7 🖨 🔖        |
|       | EXCLUDE CIVIL 3D (INVERT)                       | Z C-SECTIONVIEWS_Linework Q 🔅 🔐 □ w Continu — 0.00 0                                                                                                    | Color_7 🖨 🔖        |
|       | E ALIGNMENTS                                    | 🖉 C-SECTIONVIEWS_Ordinates 🛛 💡 🔅 🔐 🔲 9 Continu — 0.00 0                                                                                                    | Color_9 🖨 🔖        |
|       | E All Used Layers                               | Z C-SECTIONVIEWS_Text Q 🔅 🔐 □ w Continu — 0.00 0                                                                                                    | Color_7 🔒 🔖        |
|       |                                                 | Z C-SECTIONVIEWS_Ticks Q ⋈ and a gradient with the second second sec | Color_7 🔒 🔖        |
|       | CATCHMENT AREAS                                 | 🖉 C-SHAPES_Ansi 31 🛛 💡 🔅 🔐 🔲 9 Continu — 0.00 0                                                                                                    | Color_9 🔒 🔖        |
|       |                                                 | 🖉 C-SHAPES_Barrier 🛛 💡 🔅 🔐 🔲 11 Continu — 0.00 0                                                                                                    | Color 😝 🔖          |
|       | - 🕰 FEATURE LINES                               | 🖉 C-SHAPES_Base 🛛 💡 🔅 🔐 🔳 147 Continu — 0.00 0                                                                                                    | Color 😝 🔖          |
|       | É ĢEOLOGICAL                                    | 🖉 C-SHAPES_Border Line 🛛 💡 🔅 🔐 🔳 251 Continu — 0.00 0                                                                                                    | Color 😝 🔖          |
|       | - 🚝 Geological Data                             | 🖉 C-SHAPES_Borderline Hide 🛛 💡 😚 💼 9 Continu — 0.00 0                                                                                                    | Color_9 🔒 🔖        |
|       | - É∳ GRADING                                    | Z C-SHAPES_Footpath Q ⊕ and Definition and Definition a | Color 🖨 📭          |
|       | E LINKS                                         | 🖉 C-SHAPES_Hard Shoulder 🛛 💡 🔅 🔐 🔲 142 Continu — Defa 0                                                                                                    | Color 🖨 📭          |
|       |                                                 | Z C-SHAPES_Hard Strip                                                                                                    | Color 🖨 📭          |
|       |                                                 | 🖉 C-SHAPES_Hatch Ansi 37 🛛 💡 🔅 🔐 🔲 9 Continu — 0.00 0                                                                                                    | Color_9 🖨 📭        |
|       | PIPES AND STRUCTURES                            | 🖉 C-SHAPES_Hatch Ansi 38 🛛 💡 🔅 🔐 🔲 9 Continu — 0.00 0                                                                                                    | Color_9 🖨 📭        |
|       | 🛱 PLOTS                                         | 🖉 C-SHAPES_HIDE 💡 🔂 🔐 🔲 9 Continu — 0.00 0                                                                                                    | Color_9 🖨 📭        |
|       | - 🛱 POINT CLOUD                                 | 🖉 C-SHAPES_Kerb 🤉 🔅 🔐 🔲 41 Continu — 0.00 0                                                                                                    | Color 🖨 📭          |
|       |                                                 | 🖉 C-SHAPES_Pave 🛛 🖓 🔅 🔐 🔲 11 Continu — 0.00 0                                                                                                    | Color 🖨 📭          |
|       |                                                 | 🖉 C-SHAPES_Pave1 🛛 🖓 🔅 🔐 🔲 161 Continu — 0.00 0                                                                                                    | Color 🖨 📭          |
|       | E SECTION VIEWS                                 | 🖉 C-SHAPES_Pave2 🛛 💡 🔅 🔐 🔲 41 Continu — 0.00 0                                                                                                    | Color 🖨 📭          |
|       | E E SECTIONS                                    | 🖉 C-SHAPES_Standard 🛛 💡 🔅 🔐 🗖 252 Continu — 0.00 0                                                                                                    | Color 🖨 📭 📳        |
| 5     |                                                 | 🖉 C-SHAPES_SubBase 🛛 🕺 🔅 🔐 🗖 61 Continu — 0.00 0                                                                                                    | Color 🚔 📭 👘        |
| lag   |                                                 | 🖉 C-SHAPES_Uncoded 🛛 🛛 🙀 🙀 📅 🗖 252 Continu — 0.00 0                                                                                                    | Color 🖨 📭          |
| Mar   | - G SURFACES                                    | 🖉 C-SHAPES_Verge 🛛 🙀 🙀 🖬 104 Continu — Defa 0                                                                                                    | Color 🖨 📭          |
| S     | i ⊕ ∰ SURVEY                                    | 🖉 C-SHEETS 👘 🙀 👘 🔲 w Continu — Defa 0                                                                                                    | Color_7 🖨 📭        |
| bert  | TABLES                                          | 🖉 C-STRUCTURES 🛛 🙀 🙀 📅 🗖 w Continu — Defa 0                                                                                                    | Color_7 🖨 📭        |
| rop   | £∲ VISIBILITY                                   | 🖉 C-SUBASSEMBLIES 🛛 🖗 🙀 🔐 w Continu — Defa 0                                                                                                    | Color_7 🖨 🔖 🖕      |
| yer F | 🔲 Invert filter 🛛 🔧                             |                                                                                                    |                    |
| La    |                                                 |                                                                                                    |                    |
| B     | _EXCLUDE CIVIL 3D (INVERT): 392 layers displaye | l of 399 total layers                                                                                                    |                    |

## 1.2.3 Colours

A suggested line colour scheme has been implemented to give suitable results from plotting. Plot styles have been created to accompany the printing from these templates

AutoCAD Civil 3D UKIE 2013.ctb AutoCAD Civil 3D UKIE 2013 - No Colour.ctb

The primary AutoCAD colours have been reserved for black linework in varying thicknesses and colours from 10 are retained as colour in 2.5mm thickness

|                         |                       | •                     |                                       |                       |                       |                           |                       |                           |                       |                       |
|-------------------------|-----------------------|-----------------------|---------------------------------------|-----------------------|-----------------------|---------------------------|-----------------------|---------------------------|-----------------------|-----------------------|
| General Table View Form | View                  |                       |                                       |                       |                       |                           |                       |                           |                       |                       |
|                         |                       |                       |                                       |                       |                       |                           |                       |                           |                       |                       |
| Name                    | Color 1               | Color 2               | Color 3                               | Color 4               | Color 5               | Color 6                   | Color 7               | Color 8                   | Color 9               | Color 10              |
| Description             | Description_1         | Description_2         | Description_3                         | Description_4         | Description_5         | Description_6             | Description_7         | Description_8             | Description_9         | Description_10        |
| Color                   | Black                 | Black                 | Black                                 | Black                 | Black                 | <ul> <li>Black</li> </ul> | Black                 | <ul> <li>Black</li> </ul> | Black                 | 255,1,1               |
| Enable dithering        | On                    | On                    | On                                    | On                    | On                    | On                        | On                    | On                        | On                    | On                    |
| Convert to grayscale    | Off                   | Off                   | Off                                   | Off                   | Off                   | Off                       | Off                   | Off                       | Off                   | Off                   |
| Use assigned pen #      | 7                     | 7                     | 7                                     | 7                     | 7                     | 7                         | 7                     | 7                         | 7                     | 10                    |
| Virtual pen #           | 7                     | 7                     | 7                                     | 7                     | 7                     | 7                         | 7                     | 7                         | 7                     | 10                    |
| Screening               | 100                   | 100                   | 100                                   | 100                   | 100                   | 100                       | 100                   | 100                       | 100                   | 100                   |
| Linetype                | Use object linetype   | Use object linetype   | Use object linetype                   | Use object linetype   | Use object linetype   | Use object linetype       | Use object linetype   | Use object linetype       | Use object linetype   | Use object linetype   |
| Adaptive adjustment     | Off                   | Off                   | Off                                   | Off                   | Off                   | Off                       | Off                   | Off                       | Off                   | Off                   |
| Lineweight              | 0.1200 mm             | 0.2500 mm             | 0.3500 mm                             | 0.4000 mm             | 0.7000 mm             | 0.1800 mm                 | 0.2500 mm             | 0.0800 mm                 | 0.0800 mm             | 0.2500 mm             |
| Line End Style          | Use object end style  | Use object end style  | Use object end style                  | Use object end style  | Use object end style  | Use object end style      | Use object end style  | Use object end style      | Use object end style  | Use object end style  |
| Line Join style         | Use object join style | Use object join style | Use object join style                 | Use object join style | Use object join style | Use object join style     | Use object join style | Use object join style     | Use object join style | Use object join style |
| Fill Style              | Use object fill style | Use object fill style | Use object fill style                 | Use object fill style | Use object fill style | Use object fill style     | Use object fill style | Use object fill style     | Use object fill style | Use object fill style |
|                         | <                     |                       |                                       |                       |                       |                           |                       |                           |                       | F                     |
|                         |                       |                       |                                       |                       |                       |                           |                       |                           |                       |                       |
|                         |                       |                       |                                       |                       |                       |                           |                       |                           |                       |                       |
| ådd Stule               |                       |                       | Delete Stule                          |                       |                       |                           | Edit Lineweights      |                           |                       | Save As               |
| Had olylo               |                       |                       | D D D D D D D D D D D D D D D D D D D |                       |                       |                           | Ear Enonoigno         |                           |                       | ourona                |
|                         |                       |                       |                                       |                       |                       |                           |                       |                           |                       |                       |
|                         |                       |                       |                                       |                       |                       |                           |                       |                           | Save & Liose          | Lancei Help           |

**Black/white colour.** Is primary used for labels and tables created in the drawingText The table below lists used text styles.

| Text Style               | Description                             | Font    |
|--------------------------|-----------------------------------------|---------|
| Civil 3D Standard Text   |                                         | Arial   |
| Civil 3D IE Section Text | Text for IE template for sections bands | Monotxt |
| Civil 3D IE Text         | Text for IE template                    | Simplex |

## 2 Layers

The table below lists the objects and layers. All sub layers are based on these core names.

| Object                    | Layer             |
|---------------------------|-------------------|
| Alignment                 | C-ALIGNMENTS      |
| Alignment-Labeling        | C-LABELS          |
| Alignment Table           | C-TABLES          |
| Assembly                  | C-ASSEMBLY        |
| Building Site             | C-BUILDINGSITES   |
| Corridor                  | C-CORRIDORS       |
| Corridor Section          | C-CORRIDORSECTION |
| Feature Line              | C-FEATURELINES    |
| General Note Label        | C-LABELS          |
| General Segment Label     | C-LABELS          |
| Grading                   | C-GRADING         |
| Grading-Labeling          | C-TABLES          |
| Grid Surface              | C-SURFACES        |
| Grid Surface-Labeling     | C-LABELS          |
| Interference              | C-INTERFERENCES   |
| Junction                  | C-JUNCTIONS       |
| Junction-Labeling         | C-LABELS          |
| Mass Haul Line            | C-MASSHAULLINE    |
| Mass Haul View            | C-MASSHAULVIEW    |
| Match Line                | C-MATCHLINES      |
| Match Line-Labeling       | C-LABELS          |
| Material Section          | C_MATERIALSECTION |
| Material Table            | C-TABLES          |
| Parcel                    | C-PLOTS           |
| Parcel-Labeling           | C-LABELS          |
| Parcel Segment            | C-LABELS          |
| Parcel Segment-Labeling   | C-LABELS          |
| Parcel Table              | C-TABLES          |
| Pipe                      | C-PIPE            |
| Pipe-Labeling             | C-LABELS          |
| Pipe and Structure Table  | C-TABLES          |
| Pipe Network Section      | C_MATERIALSECTION |
| Pipe or Structure Profile | C-PROFILES        |
| Point Table               | C-TABLES          |
| Profile                   | C-PROFILE         |
| Profile-Labeling          | C-LABELS          |

| Profile View                        | C-PROFILEVIEWS    |
|-------------------------------------|-------------------|
| Profile View-Labeling               | C-LABELS          |
| Sample Line                         | C-SAMPLE_Lines    |
| Sample Line-Labeling                | C-SAMPLE_Labels   |
| Section                             | C-SECTIONS        |
| Section-Labeling                    | C-LABELS          |
| Section View                        | C-SECTIONVIEW     |
| Section View-Labeling               | C-LABELS          |
| Section View Quantity Takeoff Table | C-TABLES          |
| Sheet                               | C-SHEET           |
| Structure                           | C-STRUCTURES      |
| Structure-Labeling                  | C-LABELS          |
| Subassembly                         | C-SUBASSEMBLIES   |
| Surface Legend Table                | C-TABLES          |
| Survey Figure                       | C-SURVEY_Figures  |
| Survey Network                      | C-SURVEY_Networks |
| Tin Surface                         | C-SURFACES        |
| Tin Surface-Labeling                | C-LABELS          |
| View Frame                          | C-VIEWFRAMES      |
| View Frame-Labeling                 | C-LABELS          |

## 3 Reports

The table below lists all UK and Ireland reports (Toolspace > Toolbox > UK and Ireland Reports)

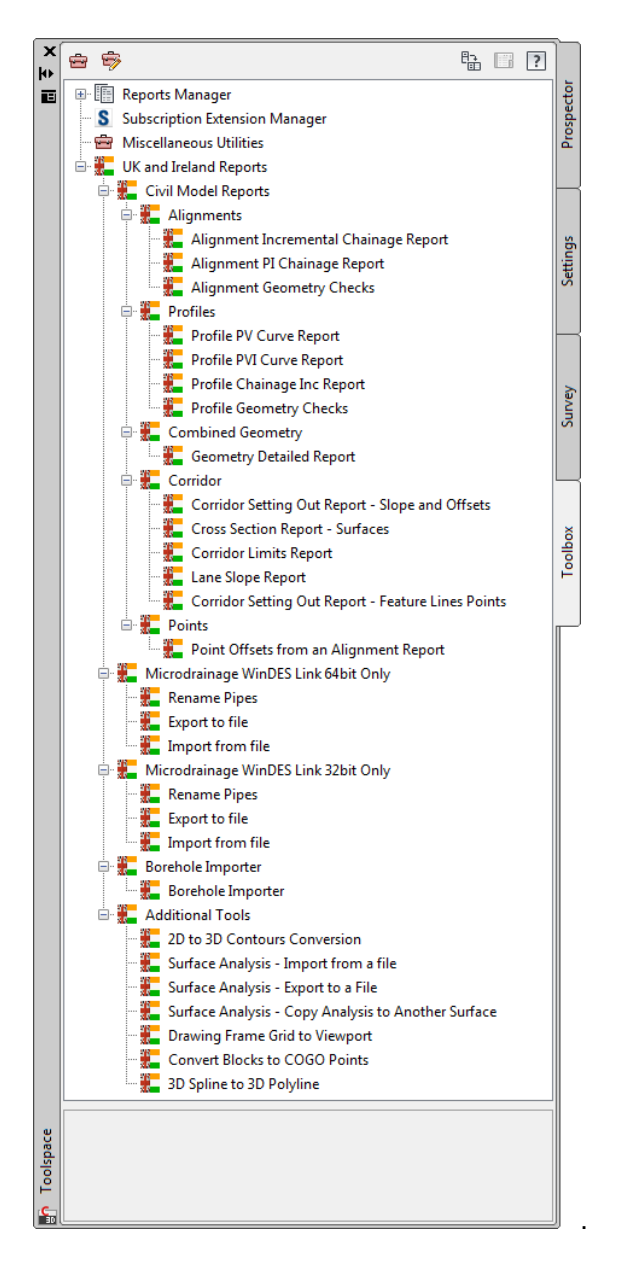

| Report Name              | Description                                                          |
|--------------------------|----------------------------------------------------------------------|
| Civil Model Reports      |                                                                      |
| Alignment Incremental    | Creates a report at chainages specified of the alignment and profile |
| Chainage Report          | geometry with levels and bearings                                    |
| Alignment PI Chainage    | Reports the intersection points of alignments                        |
| Report                   |                                                                      |
| Alignment Superelevation | Superelevation data from an alignment                                |

| Crossfall Report            |                                                                                |
|-----------------------------|--------------------------------------------------------------------------------|
| Alignment Geometry          | Reports the alignment based on the design criteria applied                     |
| Checks                      |                                                                                |
| Profile PV Curve Report     | Reports the vertical profile point information                                 |
| Profile PVI Curve Report    | Reports the vertical profile point information                                 |
| Profile Chainage Inc.       | Reports the profile data at a chainage interval                                |
| Report                      |                                                                                |
| Profile Geometry Checks     | Reports the profile based on the design criteria applied                       |
| Geometry Detailed Report    | Coordinates, levels, bearings and element types along an alignment and profile |
| Geometry Simple Report      | Coordinates and levels along an alignment and profile                          |
| Corridor Setting Out Report | Reports a corridor for offset and slope                                        |
| Points Offsets from an      | Will report the offset and chainage value of COGO points from an               |
| Alignment Report            | Alignment                                                                      |
| Surface Sampling along an   | Require sample lines and will read a surface at 5m interval offsets            |
| Alignment Report            |                                                                                |
|                             |                                                                                |
| Microdrainage WinDES        |                                                                                |
| Link                        |                                                                                |
| Rename Pipes to WinDES      | Renames pipes to WinDES codes so to be accepted on import, convention          |
| coding                      | looks like this 1.000, 1.001 for the main line and 2.000, 2.001 for            |
|                             | branches etc                                                                   |
| Export Pipes to SWS File    | Exports a SWS/FWS file which transfers coordinates, cover levels, pipes        |
|                             | and structures                                                                 |
| Import Pipes from SWS File  | Imported the analysed file from WinDES and either can update pipes and         |
|                             | or create new networks.                                                        |
|                             |                                                                                |
| Additional loois            |                                                                                |
| 2D to 3D Contour            | A tool which by specifying a fence line through contour polyline will convert  |
| Conversion                  | the elevation of the line to the level specified                               |
| Surface Analysis –          | Export and Import desired settings for reuse                                   |
| Import/Export to a file     |                                                                                |
| Drawing Frame Grid to       | Place a grid on a viewport                                                     |
| Viewport                    |                                                                                |
| Convert Blocks to COGO      | As described                                                                   |
| Points                      |                                                                                |
| 3D Spline to 3D Polyline    | As described                                                                   |

## 4 Drawing Settings

#### 4.1 Object Layers

The as mentioned above all the Civil 3D objects are by default placed on layers automatically.

Once placed can be moved to alternative layers if required.

#### 4.1.1 Edit Drawing Settings...

Civil 3D object layers are available from Edit Drawing Settings. The figure below shows from where the command is accessible.

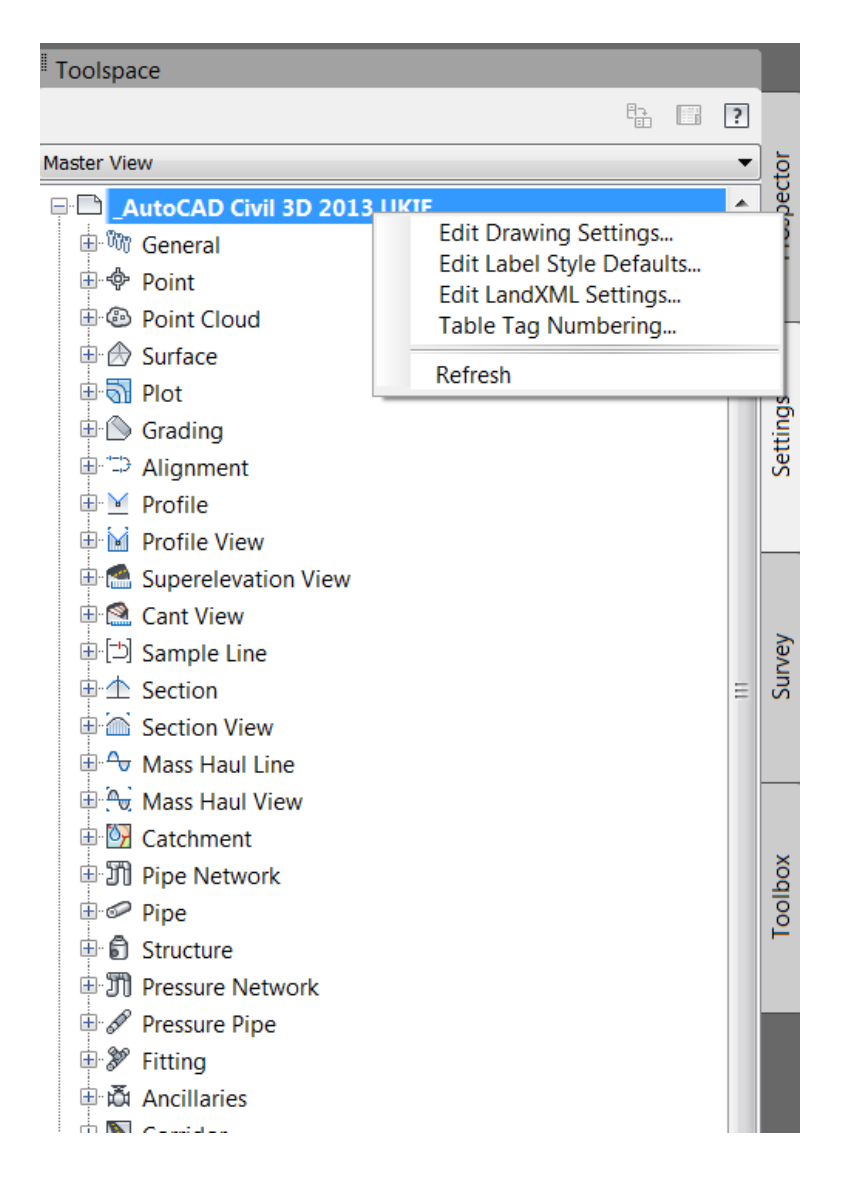

## 4.1.2 Object Layers...

Figure below show the window and tab with Object Layers.

|                       | Layer              | Modifier | Value | Locked   |   |
|-----------------------|--------------------|----------|-------|----------|---|
| lignment              | C-ALIGNMENTS       | None     |       | a        |   |
| Alignment Table       | C-TABLES           | None     |       | <b>a</b> | 1 |
| S AlignmentLabelling  | C-LABELS           | None     |       | 8        |   |
| d Ancillaries         | C-PRESSUREPIPES_E  | None     |       | 8        |   |
| NancillariesLabelling | C-LABELS           | None     |       | 8        |   |
| Assembly              | C-ASSEMBLY         | None     |       | <b>a</b> |   |
| 🗊 Building Site       | C-BUILDINGSITES    | None     |       | 8        |   |
| Cant View             | C-CANTVIEW         | None     |       | 8        |   |
| Catchment             | C-CATCHMENTAREAS   | None     |       | 8        |   |
| S CatchmentLabelling  | C-LABELS           | None     |       | <b>a</b> |   |
| N Corridor            | C-CORRIDORS        | None     |       | <b>a</b> |   |
| Corridor Section      | C-CORRIDORSECTION  | None     |       | <b>a</b> |   |
| ノ Feature Line        | C-FEATURELINES     | None     |       | <b>a</b> |   |
| Fitting               | C-PRESSUREPIPES_Fi | None     |       | â        |   |
| 🗞 FittingLabelling    | C-LABELS           | None     |       | <b>a</b> |   |
| Seneral Note Lahel    | C-LARELS           | None     |       | A        |   |

## 4.2 Ambient Settings

Table below lists all values for Civil 3D units.

| Prop | perty                | Value                  | Override | Child Override | Lock     |  |
|------|----------------------|------------------------|----------|----------------|----------|--|
| B    | General              |                        |          |                |          |  |
|      | Plotted Unit Display | decimal                |          |                | <b>a</b> |  |
|      | Set AutoCAD Units    | No                     |          |                | â        |  |
|      | Save Command Cha     | No                     |          |                | â        |  |
|      | Show Event Viewer    | No                     |          |                | â        |  |
|      | Show Tooltips        | Yes                    |          |                | a        |  |
|      | Imperial to Metric c | Use International Foot |          |                | i i      |  |
|      | New Element Toolti   | On                     |          |                | 8        |  |
|      | Driving Direction    | Left Side of the Road  |          |                | <b>a</b> |  |
|      | Drawing Unit         | meter                  |          |                | <b>a</b> |  |
|      | Drawing Scale        | 0.500                  |          |                | <u> </u> |  |
|      | Scale Inserted Obje  | No                     |          |                | Ē.       |  |
| _    | Independent Layer    | Yes                    |          |                | â        |  |
|      |                      |                        |          |                |          |  |
|      |                      |                        |          |                |          |  |

# 5 Object styles

All Civil 3D object styles in the UKIE and IE templates.

## 5.1 Multi-purpose Styles

| Feature Line Styles | Description                  | Screen grab / DWF / DWG            | Default |
|---------------------|------------------------------|------------------------------------|---------|
| Various             | An extensive list of line    | 🖻 🗁 Feature Line Styles            | Yes     |
|                     | styles which will be created | 🚽 🚽 🚽 _Cyan Thick line             |         |
|                     | from corridor models and     |                                    |         |
|                     | featureline design           | Back of Footpath                   |         |
|                     | Each style bas its own       | Back of kerb                       |         |
|                     |                              |                                    |         |
|                     | layer for colour and         |                                    |         |
|                     | linetype control             |                                    |         |
|                     |                              | Combined Sewer                     |         |
|                     |                              | Crown                              |         |
|                     |                              | Daylight                           |         |
|                     |                              | 🗝 🚜 Daylight - Subgrade            |         |
|                     |                              | - + d Daylight Line - Cut          |         |
|                     |                              |                                    |         |
|                     |                              | +-d Ditch                          |         |
|                     |                              | - + d ⊂ Edge of Carriageway        |         |
|                     |                              | + d Edge of Carriageway no markers |         |
|                     |                              | + d ⊂ Edge of Paved Shoulder       |         |
|                     |                              | +d Edge of Unpaved Shoulder        |         |
|                     |                              | +d Electricity cable               |         |
|                     |                              | +-€ Flange                         |         |
|                     |                              | t o                                |         |
|                     |                              | t Casting Ling                     |         |
|                     |                              | trading Line                       |         |
|                     |                              | + → → → Hinge - Cut Siope          |         |
|                     |                              | transferrer                        |         |
|                     |                              | t Kark Line                        |         |
|                     |                              |                                    |         |
|                     |                              | the Larie Dreak                    |         |
|                     |                              | t Sublaver                         |         |
|                     |                              | ± Telecomms                        |         |
|                     |                              | Top of Kerb                        |         |
|                     |                              | ± Top Soil                         |         |
|                     |                              | ± Water                            |         |
|                     |                              | +- Watci                           |         |

| Code Set Styles | Description                                                                                        | Screen grab / DWF / DWG | Default |
|-----------------|----------------------------------------------------------------------------------------------------|-------------------------|---------|
|                 | All code set styles will<br>render the links in the<br>corridor with the realistic<br>visual style |                         |         |
| Plan View       | Style with the links and<br>markers removed for a<br>clean linework drawing                        |                         | Yes     |

| Plan View (with Links shown) | Simple plan with links<br>shown to understand the<br>model       |  |
|------------------------------|------------------------------------------------------------------|--|
| Plan View – Hatching         | Style with AutoCAD hatch patterns                                |  |
| Assembly Creation            | Style to show the<br>assembly while creating<br>in assembly mode |  |
| Cross Section – Hatching     | Style to be used to show<br>the corridor in cross<br>sections    |  |

| Marker Styles | Description | Screen grab / DWF /<br>DWG | Default |
|---------------|-------------|----------------------------|---------|
|               |             |                            |         |

| Various | An extensive list of marker  | 🖻 🗁 Marker Styles         | Vaa |
|---------|------------------------------|---------------------------|-----|
| Vallous | An extensive list of marker  | I I I Tree                | res |
|         | styles which will be created |                           |     |
|         | from corridor models and     |                           |     |
|         | facturaling design           | Bench Point               |     |
|         | reaturenne design.           |                           |     |
|         | All are stored in C-Markers  | Channel                   |     |
|         | laver                        | Combined sewer            |     |
|         |                              |                           |     |
|         |                              | Druliaht                  |     |
|         |                              | Daylight - SubGrade       |     |
|         |                              | Ditch Rottom              |     |
|         |                              | Ditch Extents             |     |
|         |                              | Edge of Carriageway       |     |
|         |                              | Edge of Daved Shoulder    |     |
|         |                              | Edge of Lippaved Shoulder |     |
|         |                              | Euge of onpaved shoulder  |     |
|         |                              |                           |     |
|         |                              |                           |     |
|         |                              | i rootpatn                |     |
|         |                              |                           |     |
|         |                              |                           |     |
|         |                              | inge Hinge                |     |
|         |                              | Kerb                      |     |
|         |                              | Lane Break                |     |
|         |                              | Marked Point              |     |
|         |                              | ino Style                 |     |
|         |                              | Slope Stake - Cut         |     |
|         |                              | Slope Stake - Fill        |     |
|         |                              | 📷 Standard                |     |
|         |                              | Street Lighting           |     |
|         |                              | Subassemblies             |     |
|         |                              | Subassembly attachments   |     |
|         |                              | SubLayer                  |     |
|         |                              | Telecomms                 |     |
|         |                              | Uncoded                   |     |
|         |                              | Water                     |     |
|         |                              | - 🔠 XCross                |     |

Link Styles

Description

## Screen grab / DWF / DWG

Default

| Various | An extensive list of link<br>styles which will be<br>created from corridor<br>models. | Link S   | tyles<br>Barrier<br>Base<br>Channel<br>Cross Section Views<br>Datum<br>Datum |  |
|---------|---------------------------------------------------------------------------------------|----------|------------------------------------------------------------------------------|--|
|         |                                                                                       | ··· 📑 🗖  | Footpath                                                                     |  |
|         |                                                                                       | ··· 📑 🗖  | Gravel                                                                       |  |
|         |                                                                                       | ··· 📑 🗖  | Hide                                                                         |  |
|         |                                                                                       | ··· 🗗 💆  | Kerb - Top                                                                   |  |
|         |                                                                                       |          | Mill                                                                         |  |
|         |                                                                                       | ··· 🔒 💆  | Pave                                                                         |  |
|         |                                                                                       | ··· 🔒 💆  | Pave1                                                                        |  |
|         |                                                                                       | ··· 🛃 💆  | Pave2                                                                        |  |
|         |                                                                                       |          | Standard                                                                     |  |
|         |                                                                                       | ··· 🛃 🖌  | SubBase                                                                      |  |
|         |                                                                                       | ··· 🛃 🖕  | Тор                                                                          |  |
|         |                                                                                       |          | Uncoded                                                                      |  |
|         |                                                                                       | ···· 🖳 🖌 | Verge                                                                        |  |

| Various | An extensive list of | 🖻 🗁 Shape Styles              |  |
|---------|----------------------|-------------------------------|--|
|         | shape styles which   |                               |  |
|         | will be created from |                               |  |
|         | corridor models and  | 🔤 🔂 🖕 Base                    |  |
|         | featureline design.  | 🚽 🛃 Blue Grey                 |  |
|         | Each create either a | - 👆 Brown 15                  |  |
|         | solid colour as      | Ecotpath                      |  |
|         | specified or a       |                               |  |
|         | AutoCAD hatch        | Green                         |  |
|         | pattern.             | - 📇 Green (91)                |  |
|         | I nese are also used | - 🛃 Grey Solid (254)          |  |
|         | For 2013 a new       | - 🖥 📕 Hatch Ansi 31           |  |
|         | additional set have  | 🚽 🔜 Hatch Ansi 31 Large Scale |  |
|         | been provided to     | 🛛 🛃 🍢 Hatch Ansi 31 Size 2    |  |
|         | import and AGS       | 🚽 📕 🚪 Hatch Ansi 32           |  |
|         | descriptions         | 🚽 🔜 Hatch Ansi 32 Large Scale |  |
|         |                      | - 🛃 Hatch Ansi 37             |  |
|         |                      | 🚽 📕 🚪 Hatch Ansi 38           |  |
|         |                      | 🚽 🔜 Hatch Ansi 38 Large Scale |  |
|         |                      | 🔚 🍢 Hide                      |  |
|         |                      | 🔤 📕 📕 Kerb                    |  |
|         |                      | - 🔁 🖉 Pave                    |  |
|         |                      | 🔤 🍢 Pavel                     |  |
|         |                      | 🔁 🍢 Pave2                     |  |
|         |                      | 🗝 🖥 🖌 🛛 Standard              |  |
|         |                      | 🖥 📕 SubBase                   |  |
|         |                      | 🔤 🔽 Uncoded                   |  |

| Multi-purpose Label Styles | Description                                                                                                    | Screen grab / DWF / DWG | Defaul<br>t |
|----------------------------|----------------------------------------------------------------------------------------------------|-------------------------|-------------|
| Note                       |                                                                                                    |                         |             |
| Simple MTEXT Label         | A note label where any content<br>can be written, but the label is<br>plan readable and or dragged out<br>with a leader | Note                    |             |
| General Line Labels        |                                                                                                    |                         |             |
| Featureline Vertex Level – |                                                                                                    |                         |             |
| Above the line             |                                                                                                    | 52.921                  |             |
| Featureline Vertex Level – |                                                                                                    |                         |             |
| Below the line             |                                                                                                    | 52.921                  |             |

| Featureline Vertex Level<br>Object Rotation – Above<br>the line | x 356140.190<br>y 403425.227<br>z 52.921                                                                                                    |
|-----------------------------------------------------------------|----------------------------------------------------------------------------------------------------|
| Featureline Vertex Level<br>Object Rotation – Above<br>the line | 46.736                                                                                                    |
| Featureline Vertex Level<br>Object Rotation – Below<br>the line | 46.736                                                                                                    |
| Length and Angle                                                | NATION<br>RELATION<br>RELAT |
| Length and Slope                                                | 4237he<br>4237he<br>4237he<br>4237he<br>4237he<br>4237he                                                                                                    |
| Line                                                            |                                                                                                    |
| Straight Label                                                  | Stores and and a store and a store and a s                                                                                                    |
| Curve                                                           |                                                                                                    |
| Curve Label                                                     |                                                                                                    |
|                                                                 | L=152.804, R=200.000+                                                                                                    |
| Marker                                                          |                                                                                                    |
| Level                                                           |                                                                                                    |
| Offset                                                          |                                                                                                    |
| Link                                                            |                                                                                                    |
| Percent Slopes / IE<br>Percent Slopes                           | -2.500%                                                                                                    |
| Percent Slopes with<br>Direction Arrow                          | -2.500%                                                                                                    |

| Rise:Run Slopes (1:x)                          | -1:4                      |
|------------------------------------------------|---------------------------|
| Rise: Run Slopes (1:x) with<br>Direction Arrow | -1:40.000                 |
| Run:Rise Slopes                                | -40.00(                   |
| Shape                                          |                           |
| Shape Area and Name                            | Footpath<br>Area:0.180SqM |
| Shape Code                                     | Footpath                  |

| Projection Styles                                   | Description | Screen grab / DWF /<br>DWG | Default |
|-----------------------------------------------------|-------------|----------------------------|---------|
| Vertex Markers and Exaggeration<br>to Blocks etc    |             |                            |         |
| Vertex Markers and No<br>Exaggeration to Blocks etc |             |                            | Yes     |

#### 5.2 Points

| User Defined Attribute<br>Classifications | Description | Screen grab / DWF /<br>DWG | Default |
|-------------------------------------------|-------------|----------------------------|---------|
| <none></none>                             |             |                            |         |

| Benchmark                  |  |
|----------------------------|--|
|                            |  |
|                            |  |
|                            |  |
|                            |  |
| Cross 2D and 3D            |  |
|                            |  |
|                            |  |
| Fores Past                 |  |
| sections to show           |  |
| boundary fences            |  |
|                            |  |
|                            |  |
| Gas valve GV               |  |
|                            |  |
|                            |  |
| Gully                      |  |
|                            |  |
|                            |  |
|                            |  |
| Pylon Can be used in cross |  |
| sections to snow           |  |
|                            |  |
|                            |  |
| Shrub                      |  |
| Kin l                      |  |
|                            |  |
| Sign Single Pole           |  |
|                            |  |
|                            |  |
|                            |  |
| Tree                       |  |
|                            |  |
|                            |  |
|                            |  |

| Water Valve | WV |  |
|-------------|----|--|
|             |    |  |

| Point Label Styles                    | Description | Screen grab / DWF / DWG                        | Default |
|---------------------------------------|-------------|------------------------------------------------|---------|
| Description                           |             | Test                                           |         |
| Level Only                            |             | 100.000                                        |         |
| Point Coordinates and Level           |             | 3<br>x 356439.485<br>y 403684.851<br>z 100.000 |         |
| Point Number                          |             | <b>3</b>                                       |         |
| Point Number and Description          |             | 3<br>Test<br>+                                 |         |
| Point Number Description and<br>Level |             | 3<br>Test<br>100.000m                          |         |

| Descriptio | Description | Screen grab / DWF / DWG | Defaul |
|------------|-------------|-------------------------|--------|
| n Key Sets |             |                         | t      |

| UK and    | A set of     | X              |                 |            |                   |              |                |                                 |                |              |               | ☑ ?            | -        |  |
|-----------|--------------|----------------|-----------------|------------|-------------------|--------------|----------------|---------------------------------|----------------|--------------|---------------|----------------|----------|--|
| اسمامهما  |              |                | Code            | Style      | Point Label Style | Format Layer | Scale Paramete | r Fixed Scale Fac               | Use drawing sc | Apply to X-Y | Apply to Z    | Rotate Parame. | Edito    |  |
| Ireland   | survey raw   |                | 🚖 BB*           | Cross 2D   | Point Number      | \$* 🗹        | 🗹 Parameter 1  | 1.000                           | no             | no           | 🔲 no          | 🔲 Parameter 2  | Key      |  |
| Evampla   | point codes  |                | 🚓 BG*           | Cross 2D   | Point Number      | \$* 🗹        | Parameter 1    | 1.000                           | no             | no           | 🔲 no          | Parameter 2    | Descl    |  |
| слатріє   | point codes  |                | ⇔BL*            | Cross 2D   | Point Number      | \$* 🗹        | Parameter 1    | 1.000                           | no             | no           | no            | Parameter 2    |          |  |
|           | to be        |                |                 | Cross 2D   | Point Number      | 5° 🔽         | Parameter 1    | 1.000                           | no             | no           | no            | Parameter 2    | Г        |  |
|           |              |                | - € FF*         | Cross 2D   | Point Number      |              | Parameter 1    | 1 1 000                         |                |              |               | Parameter 2    |          |  |
|           | customised   |                |                 | Cross 2D   | Point Number      | · ·          | Parameter 1    | 1.000                           | no             | no           | no            | Parameter 2    |          |  |
|           | by the upor  |                | és GU*          | Gully      | Point Number      | \$*          | Parameter 1    | 1.000                           | no             | no           | no            | Parameter 2    |          |  |
|           | by the user  |                | l₽*             | Cross 2D   | Point Number      | \$* 🔽        | 🖌 Parameter 1  | 1.000                           | no             | 🔲 no         | no            | Parameter 2    |          |  |
|           | for symbols  |                | -<br>∲MH*       | 🗹 Cross 2D | Point Number !    | \$* 🔽        | 🔽 Parameter 1  | 1.000                           | no             | no           | no            | 🔲 Parameter 2  |          |  |
|           | for cymbolo  |                | ♠PO*            | Cross 2D   | Point Number      | \$* 🗹        | Parameter 1    | 1.000                           | no             | no           | no            | Parameter 2    |          |  |
|           |              |                | 48 SL*          | Cross 2D   | Point Number      | \$* 🔽        | Parameter 1    | 1.000                           | no             | no           | no            | Parameter 2    |          |  |
|           |              | am             | STD#            | V Iree     | Point Number      | \$* 🔽        | Parameter 1    | 1.000                           | no             | no           | no            | Parameter 2    |          |  |
|           |              | ano            | -%6 I.K.        | V Tree     | Point Number :    | ₽            | Parameter 1    |                                 | no             | no           | no            | Parameter 2    |          |  |
|           |              | c              | •               |            |                   |              | m              |                                 |                |              |               | •              |          |  |
|           |              | 1.10(          |                 |            |                   |              |                |                                 |                |              |               |                | <u> </u> |  |
| DIMKR VOI | A set of     |                |                 |            |                   |              |                |                                 |                |              |               | ✓ ?            |          |  |
| 5         | codes        | ю              |                 | 0.1        |                   |              |                | <u></u>                         | F. 10          |              |               |                | itor     |  |
| 5         | coues        |                | Code            | style      | Point Label S     | tyle Form    | hat Layer      | Scale Paramete                  | er Fixed Sca   | e Fac U      | se drawing sc | Apply t -      | 2        |  |
|           | based on     |                | 📥 🗛             | Cross 2D   | RAW Desc          | ripti \$*    |                | Parameter 1                     | 1.000          |              | No            | No ,           | e l      |  |
|           | the          |                | Abn:            | Cross 2D   | RAW Desc          | ripti \$*    |                | Parameter 1                     | 1.000          |              | No            | No             | esci     |  |
|           | uie          |                | -<br>AC*        | Cross 2D   | RAW Desc          | ripti \$*    |                | Parameter 1                     | 1.000          |              | No            | No             | 2        |  |
|           | appendix in  |                | AG*             | Cross 2D   | RAW Desc          | ripti \$*    |                | Parameter 1                     | 1.000          |              | No            | No             |          |  |
|           | the DMPB     |                | - AGL           | Cross 2D   | RAW Desc          | ripti S*     |                | Parameter 1                     | 1.000          |              | No            |                |          |  |
|           |              | œ              | -<br>Φ ΔΙ Κ'    | Cross 2D   | RAW Desc          | rinti S*     |                | Parameter 1                     | 1.000          |              | No            |                |          |  |
|           | specificatio | a l            |                 | Cross 2D   | RAW Desc          | rinti S*     |                | Parameter 1                     | 1 000          |              | No            |                |          |  |
|           |              | 0              | A Da            |            | - INAVY Desc      | npu a        |                |                                 | 1.000          |              |               |                | 1        |  |
|           | 11           | Pa             | ₩ <sup>8×</sup> | Cross 2D   | KAW Desc          | ripti S*     |                | Parameter 1                     | 1.000          |              | No            | No             |          |  |
|           |              | <b>C</b><br>3D | ₿BB*            | Cross 2D   | RAW Desc          | ripti \$*    |                | <ul> <li>Parameter 1</li> </ul> | 1.000          |              | No            | No 🛨           |          |  |

| Point Table Styles               | Description | Screen grab / [ | DWF / DW   | G          |         |             | Default |
|----------------------------------|-------------|-----------------|------------|------------|---------|-------------|---------|
| Point Table –<br>Coordinates and |             |                 | PC         | NINT DATA  |         |             |         |
| Levels                           |             | POINT NUMBER    | EASTING    | NORTHING   | LEVEL   | DESCRIPTION |         |
|                                  |             | 1               | 356130.638 | 403776.309 | 54.137  | GULLY       |         |
|                                  |             | 2               | 356231.229 | 403714.304 | 57.462  | TREE        |         |
|                                  |             | 3               | 356439.485 | 403684.851 | 100.000 | TEST        |         |
| 5.3 Point Cloud                  |             |                 |            |            |         |             |         |

| Point Cloud Styles  | Description | Screen grab / DWF / DWG | Default |
|---------------------|-------------|-------------------------|---------|
| _No Display         |             |                         |         |
| Greyscale Intensity |             |                         |         |
| Level Ranges        |             |                         |         |
| Lidar Classfication |             |                         |         |
| Scaled Colour       |             |                         |         |
| Intensity           |             |                         |         |
| Single Colour       |             |                         |         |
| True Colour - RGB   |             |                         |         |

#### 5.4 Surfaces

| Surface Styles        | Description            | Screen grab / DWF / DWG | Default |
|-----------------------|------------------------|-------------------------|---------|
| 2D Solid Cut and Fill | To be used with volume |                         |         |
|                       | surfaces               |                         |         |

| 2D Solid Fill - (Use analysis to<br>change colour) |              |  |
|----------------------------------------------------|--------------|--|
| 2D Solid Level Banding                             |              |  |
| 2D Solid Slope Banding                             |              |  |
| 3D Face Level Banding                              |              |  |
| 3D Triangulation                                   |              |  |
| _No Display                                        | As described |  |

|                                    | - 99 |  |
|------------------------------------|------|--|
| Border                             |      |  |
| Border Projected to 0              |      |  |
| Contours 0.1m and 0.5m             |      |  |
| Contours 0.1m and 0.5m -<br>Arrows |      |  |
| Contours 1m and 5m                 |      |  |

| Contours 1m and 5m - Arrows   | - 8 - |  |
|-------------------------------|-------|--|
|                               |       |  |
| Large Surface Contours 5m and | - 5 * |  |
| 2511                          |       |  |
| Slope Arrows and Border       |       |  |
|                               |       |  |
| Triangulation                 |       |  |
|                               |       |  |
| Triangulation Cyan            |       |  |
|                               |       |  |

| <b>T</b> 1 (1 11 1                 |                                                                     |       |  |
|------------------------------------|---------------------------------------------------------------------|-------|--|
| i riangulation – Magenta           |                                                                     |       |  |
|                                    |                                                                     |       |  |
|                                    |                                                                     | _     |  |
| Triangulation 3D 2X<br>Exaggerated |                                                                     |       |  |
|                                    |                                                                     |       |  |
| Triangulation 3D 5X                |                                                                     |       |  |
|                                    |                                                                     |       |  |
| Triangulation and Points           |                                                                     | - 5 2 |  |
|                                    |                                                                     |       |  |
| User Contours                      | Using analysis to set a<br>contour/s at a specific<br>surface level |       |  |
| Watershed Areas                    |                                                                     |       |  |
|                                    |                                                                     |       |  |

| Surface Label Styles<br>Name/Type | Description | Screen grab / DWF / DWG | Default |
|-----------------------------------|-------------|-------------------------|---------|
|                                   |             |                         |         |

AutoCAD 2013 UKIE Country Kit

| Contour                  |                                              |  |
|--------------------------|----------------------------------------------|--|
| Major and Minor Contours |                                              |  |
| Slope                    |                                              |  |
| Percent Slope            | -1.567%                                      |  |
| Rise : Run Slope (1:x)   | 1.64.08                                      |  |
| Run : Rise Slope (x:1)   | -64.08:1                                     |  |
| Spot Level               |                                              |  |
| Spot Level               | × 51.553m                                    |  |
| Watershed                |                                              |  |
| ID - Type - Area         | ID=75<br>TYPE=DEPRESSION<br>AREA=57570.562m2 |  |

| Surface Table<br>Styles | Description | Screen gra | ib / DWF / DW0     | G     |           |             |             | Default |
|-------------------------|-------------|------------|--------------------|-------|-----------|-------------|-------------|---------|
| Name/Type               |             |            |                    |       |           |             |             |         |
| Directions              |             |            |                    |       |           |             |             |         |
|                         |             |            | SURFAC             | E DIR | ECTION    | N DATA      |             |         |
|                         |             | NUMBER     | MINIMUM DIRE       | CTION | MAXIMUN   | DIRECTIO    | N COLOUR    |         |
|                         |             | 1          | N0° 00' 15.0       | 6"E   | N44° 5    | 9' 09.02''E |             |         |
|                         |             | 2          | N44° 59' 09.0      | 02"E  | N89° 5    | 8' 29.18''E |             |         |
|                         |             | 3          | N89° 58' 29.1      | 18''E | S45° 0    | 0' 59.09''E |             |         |
|                         |             | 4          | \$45° 00' 59.0     | 09"E  | S0° 01    | 1' 51.52''E |             |         |
| Levels                  |             |            |                    |       |           |             |             |         |
| Areas                   |             |            | SURFACE LEVEL DATA |       |           |             |             |         |
|                         |             | NUMBER     | MINIMUM LEVEL      | MAXIM | IUM LEVEL | COLOUR      | AREA        |         |
|                         |             | 1          | 46.62              | 4     | 48.79     |             | 43572.269m2 |         |
|                         |             | 2          | 48.79              | ę     | 50.99     |             | 55880.203m2 |         |
|                         |             | 3          | 50.99              | ŧ     | 53.17     |             | 97918.870m2 |         |

| Cut and Fill                         |                              |                      | ļ         | SURFACI   | ELE   | VEL DA      | ТА               |              |  |
|--------------------------------------|------------------------------|----------------------|-----------|-----------|-------|-------------|------------------|--------------|--|
| volumes                              | NUMBER                       | MINI                 | NUM LEVEL | MAXIMUM L | .EVEL | COLOUR      | AREA             | VOLUME       |  |
|                                      | 1                            |                      | 46.62     | 48.79     |       |             | 43572.269m2      | 801161.388m3 |  |
|                                      | 2                            |                      | 48.79     | 50.99     |       |             | 55080.203m2      | 710502.450m3 |  |
| Minimum and<br>Maximum<br>Levels     | SURFACE LEVEL DATA           |                      |           |           |       |             |                  |              |  |
|                                      | NUM                          | BER                  | MINIM     | UM LEVE   | LI    | MAXIMU      | JM LEVEL         | COLOUR       |  |
|                                      | 1                            |                      | 4         | 6.62      |       | 4           | <del>3</del> .79 |              |  |
|                                      | 2                            |                      | 4         | 8.79      |       | 5           | 0.99             |              |  |
|                                      | 3                            |                      | 5         | 0.99      |       | 5           | 3.17             |              |  |
|                                      | 4                            | 1                    | 5         | 3.17      |       | 5           | 5.35             |              |  |
| Slopes                               |                              |                      |           |           |       |             |                  |              |  |
| Minimum and<br>Maximum<br>Slopes     |                              |                      | SUR       | FACE      | SL    | .OPE        | DATA             |              |  |
| olopes                               | NUME                         | BER                  | MINIMU    | IM SLOPI  | EN    | MAXIMU      | IM SLOPE         | COLOUR       |  |
|                                      | 1                            |                      | 0.0       | 031%      |       | 564         | .667%            |              |  |
|                                      | 2                            |                      | 564       | .667%     |       | 1045        | 5.974%           |              |  |
|                                      | 3                            |                      | 104       | 5.974%    |       | 1435        | 5.1 <b>80%</b>   |              |  |
|                                      | 4                            |                      | 143       | 5.180%    |       | 2284        | 1.514%           |              |  |
| Slope Arrows                         |                              |                      |           |           |       |             |                  | 1            |  |
| Minimum &<br>Maximum<br>Slope Arrows |                              | su                   | RFAC      | E SLO     | PE    |             | OW DA            | TA           |  |
| Slope Allows                         | NUME                         | BER                  | MINIMU    | IM SLOPI  | EI    | MAXIMU      | M SLOPE          | COLOUR       |  |
|                                      | 1                            |                      | 0.0       | )31%      |       | 2.8         | 33%              |              |  |
|                                      | 2                            |                      | 2.8       | 333%      |       | 5.9         | 38%              |              |  |
|                                      | 3                            |                      | 5.9       | 938%      |       | 15.         | 978%             |              |  |
|                                      | 4                            |                      | 15.       | 978%      |       | 2284        | .514%            |              |  |
| Watarahada                           |                              |                      |           |           |       |             |                  |              |  |
| watersneus                           | SURFACE WATER CATCHMENT DATA |                      |           |           |       |             |                  |              |  |
|                                      | ID                           | Түре                 | E DF      | AINS INTO | DESC  | RIPTION 6   | EGMENT DISPLAY   |              |  |
|                                      | 1 1                          | soundary<br>Boundary | point     |           | Desc  | ription 1 - |                  | 420.321 sq.m |  |
|                                      | 3 1                          | Soundary             | point     |           | Desci | ription 3 - |                  | 5151.211sc.m |  |
|                                      | 4 1                          | Boundary             | point     |           | Desci | ription 4 – |                  | 5981.919sq.m |  |
|                                      | 5 I                          | Boundary             | point     |           | Desc  | ription 5 – |                  | 27.012sq.m   |  |
|                                      | <u>6</u> I                   | Boundary             | point     |           | Desci | ripfisn 8 – |                  | 2839.9038q.m |  |

## 5.5 Parcels

| User-Defined Attributes | Description | Screen grab / DWF /<br>DWG | Default |
|-------------------------|-------------|----------------------------|---------|
| <none></none>           |             |                            |         |

| Parcel Styles      | Description | Screen grab / DWF / Defaul |
|--------------------|-------------|----------------------------|
| Council Owned Land |             |                            |
|                    |             |                            |
| Private            |             |                            |
|                    |             |                            |
| Housing            |             |                            |
|                    |             |                            |
| Proposed Housing   |             |                            |
|                    |             |                            |
| Retail             |             |                            |
|                    |             |                            |
| Proposed Retail    |             |                            |
|                    |             |                            |
| Protected Ecology  |             |                            |
|                    |             |                            |
| Leisure            |             |                            |
|                    |             |                            |
| Roads              |             |                            |
|                    |             |                            |

| Proposed Roads |  |  |
|----------------|--|--|
| Unknown        |  |  |
|                |  |  |

| Parcel Label Styles                                 | Description | Screen grab / DWF / DWG                                   | Default |
|-----------------------------------------------------|-------------|-----------------------------------------------------------|---------|
| Number Area (m2 and acres) & Perimeter (m)          |             | 5<br>Area 16535.45m2 (4.086 acres)<br>Perimeter 515.16m   |         |
| Number Area (m2 and<br>hectares) & Perimeter<br>(m) |             | 5<br>Area 16535.45m2 (1.654 hectare)<br>Perimeter 515.16m |         |
| Number Area (m2) &<br>Perimeter (m)                 |             | 5<br>Area 16535.45m2<br>Perimeter 515.16m                 |         |
| Number only                                         |             | 5                                                         |         |

| Parcel Table Styles | Description | Screen grab / DWF /<br>DWG |             |           | Default |  |
|---------------------|-------------|----------------------------|-------------|-----------|---------|--|
|                     |             |                            |             |           |         |  |
| Area                |             |                            | PARCELS/    | PLOTS     |         |  |
|                     |             |                            | PARCEL/PLOT | AREA      |         |  |
|                     |             |                            | 1           | 92419.66  |         |  |
|                     |             |                            | 2           | 110393.09 |         |  |
|                     |             |                            | 3           | 10183.66  |         |  |
|                     |             |                            | 4           | 10424.52  |         |  |
|                     |             |                            | 5           | 16535.45  |         |  |

|                   | _            |           |           |                                                                                                    |    |
|-------------------|--------------|-----------|-----------|----------------------------------------------------------------------------------------------------|----|
| Full descriptions |              |           | PARCEL/PL | OTS DATA                                                                                                    |    |
|                   | PARCEL/PLOTS | AREA      | PERMETER  | SEGMENT LENGTH                                                                                                    | 85 |
|                   | ,            | 92419.64  | 1345.09   | 14 67<br>193.96<br>193.86<br>12.01<br>47.80<br>119.06<br>227.60<br>40.54<br>52.52<br>81.22<br>421.90<br>0.00                                                  |    |
|                   | 2            | 110393,09 | 2489.60   | 19,41<br>107,02<br>209,44<br>209,44<br>279,96<br>49,35<br>169,97<br>20,00<br>411,33<br>160,94<br>62,95<br>70,97<br>70,97<br>227,83<br>107,72<br>22,28<br>9,00 |    |
|                   |              |           |           | 14.57                                                                                                    |    |

## 5.6 Grading

| Grading Styles | Description | Screen grab / DWF / DWG                                                                                                    | Default |
|----------------|-------------|----------------------------------------------------------------------------------------------------|---------|
| Fill           |             |                                                                                                    | Yes     |
| Cut            |             | And a second de la de la de la deservación de la de la | Yes     |
| Offset         |             |                                                                                                    | Yes     |

| Grading Criteria Sets | Description                                                                                                    | Screen grab / DWF / DWG                                                                                                    | Default |
|-----------------------|----------------------------------------------------------------------------------------------------|----------------------------------------------------------------------------------------------------|---------|
| Basic                 | Some examples of<br>offsets and tie in to<br>surfaces with some<br>default values.<br>All values are unlocked<br>so they can be<br>overridden when applied | Distance @ Grade (%)<br>Distance @ Slope (1:x)<br>Level @ 1:2 Slope<br>Level @ 1:3 Slope<br>Level @ 1:6 Slope<br>Relative Level @ Distance<br>Relative Level @ Grade (%)<br>Relative Level @ Slope (1:x)<br>Surface @ 1:2 Slope<br>Surface @ 1:6 Slope<br>Surface @ Grade (%)<br>Surface @ Slope (1:x) |         |

## 5.7 Alignments

| Alignment Style | Description                                                                                                    | Screen grab / DWF / DWG | Default |
|-----------------|----------------------------------------------------------------------------------------------------|-------------------------|---------|
| Design Style    | Style to give the<br>user and easy<br>understanding of<br>the elements in<br>the alignment.<br>Straights are<br>shown as red,<br>curves as blue<br>and transition<br>curves as green |                         |         |

AUTODESK, INC. AEC SOLUTIONS

| Design Style LWT   | As above with<br>lineweight<br>applied to<br>thicken the line                         |   | Yes |
|--------------------|---------------------------------------------------------------------------------------|---|-----|
| Offsets            | Style to show<br>alignments that<br>are an offset<br>from an<br>alignment<br>baseline | 8 |     |
| Plotting Style     | Style in one<br>colour and<br>linetype<br>(centerline) for<br>plotting purposes       |   |     |
| Plotting Style LWT | As above with lineweight                                                              |   |     |
| IE Alignment       | Yellow line<br>colour and solid<br>linetype                                           |   |     |

| Alignment Design Checks | Description                      | Screen grab / DWF /<br>DWG | Default |
|-------------------------|----------------------------------|----------------------------|---------|
| TD 93a standards check  | Checks for the transition length |                            |         |

| Alignment Label Type/Name    | Description                                                                | Screen grab / DWF / DWG               | Default |
|------------------------------|----------------------------------------------------------------------------|---------------------------------------|---------|
|                              |                                                                            |                                       |         |
| Major Minor and Geometry     | Dumbbell type markers at<br>change of element, pip<br>markers at every 10m |                                       | Yes     |
| Detailed alignment labelling | As above with super Level wedges                                           | A A A A A A A A A A A A A A A A A A A |         |
| Geometry Points Only         | Dumbbell type markers at<br>change of element                              |                                       |         |
| IE Alignments                | Text in blue colour                                                        | A Contraction and                     |         |

| IE Alignments with Corridors | As above but with the text<br>offset to allow for a corridor<br>model inside the text labels |                                                                                                    |  |
|------------------------------|----------------------------------------------------------------------------------------------|----------------------------------------------------------------------------------------------------|--|
|                              |                                                                                              | and the second second s |  |

| Alignment<br>Table<br>Type/Name | Description | Screen grab / DWF / DWG |          |                   |                    |                                | Default                   |          |                            |                              |  |
|---------------------------------|-------------|-------------------------|----------|-------------------|--------------------|--------------------------------|---------------------------|----------|----------------------------|------------------------------|--|
| Line                            |             |                         |          |                   |                    |                                |                           |          |                            |                              |  |
| Line # &                        |             |                         |          |                   |                    | ALI                            | GNMENT LINE [             | DATA     |                            | 1                            |  |
| Length &                        |             |                         | LINE #   | LENGT             | н в                | EARING                         | START PO                  | NT       | END POINT                  |                              |  |
| Bearing &                       |             |                         | ы        | 192.65            | 4 862*             | 60' 16.72'E                    | (355788 <i>A</i> 043, 405 | 867.5528 | (355941.9358, 403751.1752) |                              |  |
| Start & End                     |             |                         | L2       | 235,96            | 6 N53"             | 03' 11.89"E                    | (356182.9651, 403         | 750.7217 | (356371.5477, 403892.5540) |                              |  |
|                                 |             |                         | Ŀ        | 227.57            | ა s73*             | 10' 39.86'E                    | (356549.6428, 403         | 924.1664 | (356767.4743, 403858.2969) |                              |  |
| Curve                           |             |                         |          |                   |                    |                                |                           |          |                            |                              |  |
| Curve # &                       |             |                         |          |                   |                    |                                | ALIGN                     | IMENT    | CURVE DATA                 |                              |  |
| Radius &                        |             |                         | CURV     | E# F              | ADUS               | LENGTH                         | CHORD BEA                 | RING     | START POINT                | END POINT                    |  |
| Length &                        |             |                         | C1       | 2                 | 00.000             | 258 689                        | S89.89E                   |          | (355941.9358,403751.175    | 2) (356162.9651,403750.7217) |  |
| Booring 8                       |             |                         | C2       | 2                 | 00.000             | 187.689                        | N79.94E                   |          | (356371.5477,403902.554    | 0) (365649.6428,403924.1664) |  |
| Start & End                     |             |                         |          |                   |                    |                                |                           |          |                            |                              |  |
| Transition                      |             |                         |          |                   |                    |                                |                           |          |                            |                              |  |
| Transition #                    |             |                         |          |                   |                    |                                |                           |          |                            |                              |  |
| & Value &                       |             |                         |          |                   |                    |                                | ALIGNME                   | NT TR    | RANSITION DATA             |                              |  |
| Length &                        |             |                         | TRAN     | SITION            | # LEI              | NGTH ST                        | ART DRECTION              | 1        | START POINT                | END POINT                    |  |
| Start                           |             |                         |          | S1                | 40.                | 000                            | 534° 44' 03.19"           | : (356   | 8969.6119), (403181.8590)  | (356994.4970), (403150.6331) |  |
| Direction &                     |             |                         |          | S2                | 40.                | 000                            | S88* 27' 02.43"           | : (357   | 7061.0159), (403122.8377)  | (357100.7194), (403127.0748) |  |
| Start Point &                   |             |                         |          |                   |                    |                                |                           |          |                            |                              |  |
| End Point                       |             |                         |          |                   |                    |                                |                           |          |                            |                              |  |
| Segment                         |             |                         |          |                   |                    |                                |                           |          |                            |                              |  |
| Length of                       |             | 1                       |          | A                 | JONMENT -          | - (2)                          | _                         |          |                            |                              |  |
| Line & Curve                    |             |                         | NUMBER   | LENGTH            | RADIUS             | LINE / CHORD B                 | EARING                    |          |                            |                              |  |
| & Transition                    |             |                         | C3<br>L4 | 73,753<br>196,929 | 100.000            | 507° 19' 19.3<br>534° 44' 03.4 | 19°E                      |          |                            |                              |  |
| a manonion                      |             |                         | L6       | 302.932           |                    | N80" 06" 24.6                  | 31 <b>"E</b>              |          |                            |                              |  |
|                                 |             |                         | 81<br>82 | 40.000<br>40.000  | NFINITY<br>100.000 |                                | _                         |          |                            |                              |  |

### 5.8 Profiles

| Profile Style      | Description       | Screen grab / DWF / DWG | Default |
|--------------------|-------------------|-------------------------|---------|
| Existing Ground    | Green dashed      |                         | Yes     |
|                    | line for ground   |                         |         |
|                    | surface profiles  |                         |         |
|                    |                   | $\sim$                  |         |
| Additional Surface | A profile style   |                         |         |
| 1, 2, 3, 4         | to show other     |                         |         |
|                    | surface profiles  |                         |         |
|                    | in a different    |                         |         |
|                    | colour            |                         |         |
| Design Style/ LWT  | Elements          |                         | Yes     |
|                    | drawn in red for  | ę ę                     |         |
|                    | straights and     |                         |         |
|                    | blue for vertical |                         |         |
|                    | parabolic         | $\vee$                  |         |

|                   | curves                                   |  |
|-------------------|------------------------------------------|--|
| Plotting Style    | Style to use for<br>plotting<br>purposes |  |
| IE Ground         |                                          |  |
| IE Plotting Style |                                          |  |

| Profile Design Checks  | Description                                                                                        | Screen grab / DWF /<br>DWG | Default |
|------------------------|----------------------------------------------------------------------------------------------------|----------------------------|---------|
| Design Check Sets      |                                                                                                    |                            |         |
| TD93a standards check  | Checks for the transition<br>length based on Q value                                               |                            |         |
| CAP 168 Profile Checks | Checks for runway design by<br>CAP 168 standards<br>Checks to 3.3.1, 3.3.2, 3.3.4,<br>3.3.6, 3.5.1 |                            |         |

| Profile Label Type/Name         | Description | Screen grab / DWF / DWG                                                                                                    | Default |
|---------------------------------|-------------|----------------------------------------------------------------------------------------------------|---------|
| Profile Label Sets              |             |                                                                                                    |         |
| Basic Label Set                 |             |                                                                                                    |         |
|                                 |             |                                                                                                    |         |
| Annotated Label Set             |             |                                                                                                    |         |
| Detailed Annotated Label<br>Set |             | 100 Contact AD 1800 Contact AD 1800 Contact AD | Yes     |
| No labels                       |             |                                                                                                    |         |

| Profile View<br>Type/Name | Description | Screen grab / DWF / DWG | Default |
|---------------------------|-------------|-------------------------|---------|
| 5x Exaggeration           |             |                         | Yes     |
| 10x Exaggeration          |             |                         |         |
| Natural Scale                                                              | E         E         E |  |
|----------------------------------------------------------------------------|----------------------------------------------------------------------------------------------------|--|
| Legacy UK<br>Software<br>Emulation                                         |                                                                                                    |  |
| IE Profile View /<br>Legacy IE Local<br>Authority<br>Software<br>Emulation |                                                                                                    |  |

| Profile View Label<br>Type/Name                      | Description                                                     | Screen grab / DWF / DWG | Default |
|------------------------------------------------------|-----------------------------------------------------------------|-------------------------|---------|
| Detailed Designed<br>Profile Labels and<br>Ordinates | Element<br>dumbbells, high<br>and low points<br>and ordinates   |                         | Yes     |
| Annotated Label Set                                  | Style that adds<br>curve<br>information in a<br>dimension style |                         |         |
| Basic label set                                      | Element<br>dumbbells only                                       |                         |         |

| Profile Band                              | Description                                                                                                    | Screen grab / DWF / DWG | Default |
|-------------------------------------------|----------------------------------------------------------------------------------------------------|-------------------------|---------|
| Profile Band Set                          |                                                                                                    |                         |         |
| Chainage and<br>Existing Ground<br>Levels | Labels the<br>existing ground<br>levels,<br>chainages and<br>horizontal<br>geometry                                     |                         |         |
| Levels and Geometry<br>Details            | Labels the<br>existing ground<br>levels,<br>proposed<br>levels,<br>chainages,<br>horizontal and<br>vertical<br>geometry |                         | Yes     |

| Levels Geometry and<br>Super Level                    |      |  |
|-------------------------------------------------------|------|--|
| Pipe Network                                          |      |  |
| Legacy UK Software<br>Emulation                       |      |  |
| IE Profile Bands /<br>Legacy IE Software<br>Emulation |      |  |
| 5.9 Superelevation                                    | View |  |

| · · · · · · · · · · · · · · · · · · · |             |                         |         |
|---------------------------------------|-------------|-------------------------|---------|
| Superelevation View Styles            | Description | Screen grab / DWF / DWG | Default |
| Design View                           |             |                         | Yes     |

#### 5.10 Sections

| Sample Line Styles Description Screen grab / DWF / DWG Def                                                                                                    | ault |
|----------------------------------------------------------------------------------------------------|------|
| Sample Lines Sample line group<br>number and chainage<br>values determined of the second second sec | >    |

| Section Styles                      | Description                                                                   | Screen grab / DWF / DWG | Default |
|-------------------------------------|-------------------------------------------------------------------------------|-------------------------|---------|
| Existing Ground                     | Dashed green line                                                             |                         | Yes     |
| Proposed Ground                     | Solid red line                                                                |                         |         |
| Additional Surface 1, 2, 3<br>and 4 | A section style to<br>show other surface<br>sections in a<br>different colour |                         |         |
| Corridor Presentation               | No visible line<br>shown, but labels<br>are determined<br>from this line      |                         |         |

| Section Label Styles | Description | Screen grab / DWF / | Default |
|----------------------|-------------|---------------------|---------|
|                      |             | DWG                 |         |

| EG Labels | Offset and level data                                                         | OFFSET = -13.455m<br>LEVEL = 51.851m |  |
|-----------|-------------------------------------------------------------------------------|--------------------------------------|--|
| FG Labels | Offset, level data, surface<br>grade and name for finished<br>ground surfaces | L = 11.379<br>-0.994%<br>EG          |  |
| Ordinates | Ordinate lines from the grade<br>breaks to the top of the<br>bands            |                                      |  |

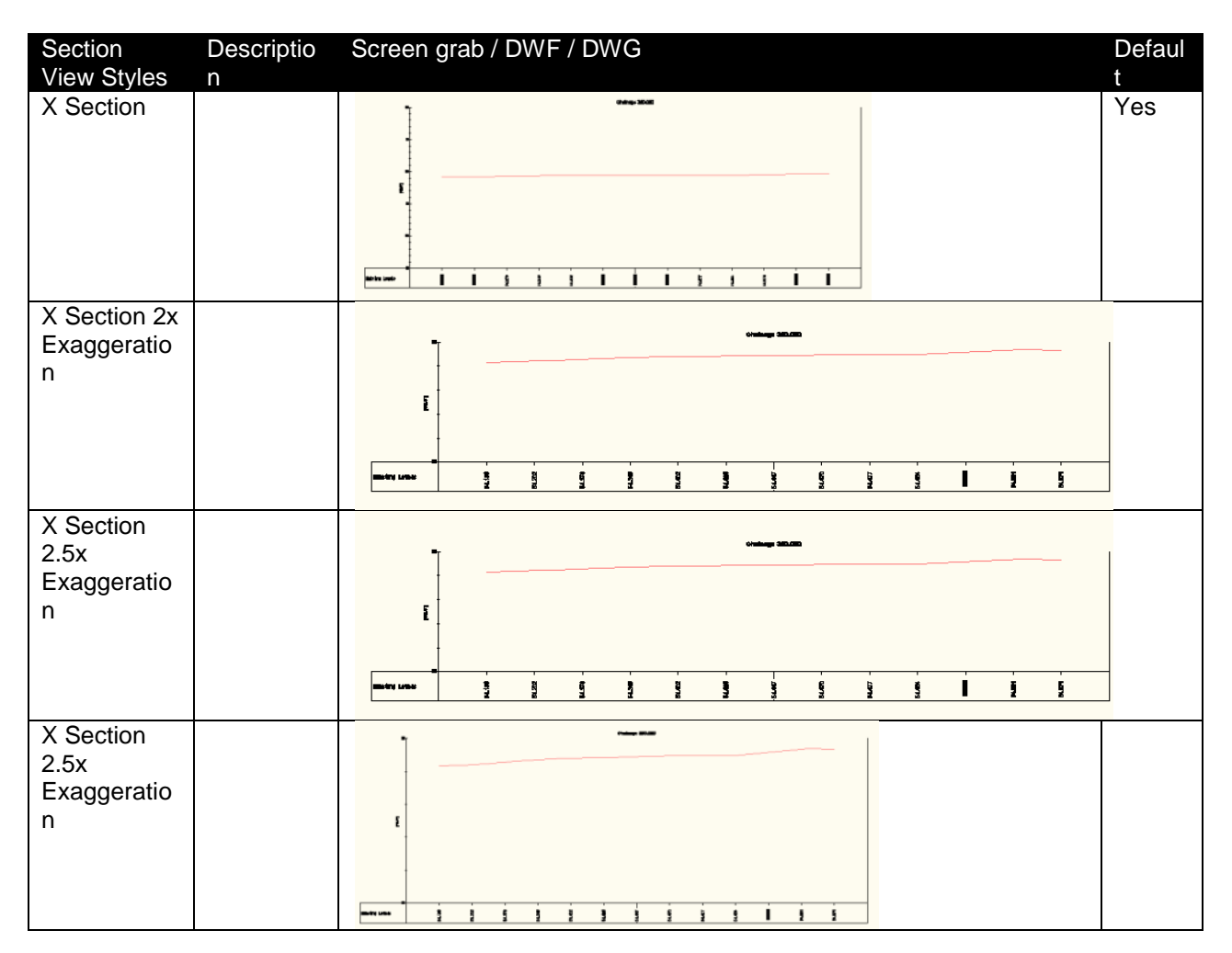

| Label Styles     | Description                                                                 | Screen grab / DWF /<br>DWG       | Default |
|------------------|-----------------------------------------------------------------------------|----------------------------------|---------|
| Offset and Level | Specify a location and reports<br>the offset from the baseline<br>and level | OFFSET: -11.248<br>LEVEL: 54.394 |         |
| Grade            | Ability to draw a grade freely                                              | ·12.7882%                        |         |

Due to the new stagger functionality in 2010, this has been enabled as standard so to stop overlapping text labels at close proximity. The recommended method of creating cross sections for corridor design is to create a surface to the 'TOP' links and using the grade break band styles will annotate the corridor features.

| Section Band Styles                                             | Description                                                       | Screen grab / DWF / DWG | Default |
|-----------------------------------------------------------------|-------------------------------------------------------------------|-------------------------|---------|
| Surface Levels at Major<br>Intervals                            |                                                                   | Chainage 100.000        |         |
| Surface Levels at Grade<br>Intervals                            |                                                                   | Chainage 100.000        |         |
| _Design and Existing<br>Levels with Level<br>Difference/Offsets | Choose Section 1<br>for proposed and<br>Section 2 for<br>existing | Chantage 100.000        |         |
| IE Sections                                                     | Choose Section 1<br>for Existing and<br>Section 2 for<br>Proposed | Priposed Levels         |         |
| Section Table Styles<br>Total Volume                            | Description                                                       | Screen grab / DWF / DWG | Default |

| Simple            |                  | Volumes 3 | 50.000m     |              |  |
|-------------------|------------------|-----------|-------------|--------------|--|
|                   | Material Name    | Area (m2) | Volume (m3) | C.Vol (m3)   |  |
|                   | Surface          | 0.15      | 7.50        | 52.50        |  |
|                   | Binder           | 0.15      | 7.50        | 52.50        |  |
|                   | Base             | 0.60      | 30.00       | 210.00       |  |
|                   | Sub-Base         | 1.80      | 90.00       | 630.00       |  |
|                   | Footpath Surface | 0.36      | 17.99       | 125.93       |  |
| Simple - No Lines |                  | Volumos S | 50,000m     |              |  |
|                   | Material Name    | Area (m2) | Velume (mS) | (6m) IvV.0 ( |  |
|                   | Sudam            | ù.18      | 7.50        | ലേത          |  |
|                   | Binder           | 0.10      | 7.50        | 62.60        |  |
|                   | Base             | 0,60      | 30,00       | 210,00       |  |
|                   | Sub-Base         | 1.60      | 90.00       | 630.00       |  |
|                   | Feetpath Sudace  | 0,36      | 17.00       | 125.00       |  |
| Material          |                  |           |             |              |  |
| Simple            | Volume 350.00    | Om        |             |              |  |
|                   | Cut Area 52      | .47       |             |              |  |
|                   | Fill Area 0.     | 00        |             |              |  |
|                   | Cut Vol 230      | 2.48      |             |              |  |
|                   | Fill Vol 0.      | 00        |             |              |  |
|                   | Cum Cut Vol 884  | 7.33      |             |              |  |
|                   | Cum Fill Vol 53  | .99       |             |              |  |
|                   | Net Vol 879      | 3.34      |             |              |  |
| Simple - No Lines | Volume 350.00    | Om        |             |              |  |
|                   | Cut Area 52      | 2.47      |             |              |  |
|                   | Fill Area 0      | .00       |             |              |  |
|                   | Cut Vol 23       | 02.48     |             |              |  |
|                   | Fill Vol 0       | .00       |             |              |  |
|                   | Cum Cut Vol 88   | 47.33     |             |              |  |
|                   | Cum Fill Vol 53  | 3.99      |             |              |  |
|                   | Net Vol 875      | 93.34     |             |              |  |

| Group Plot Styles | Description                                | Screen grab / DWF /<br>DWG | Default |
|-------------------|--------------------------------------------|----------------------------|---------|
| Sheet Grouping    | Arrays the sections to fit the<br>viewport |                            |         |
| Plot All          |                                            |                            |         |

| Sheet Styles       | Description        | Screen grab / DWF / DWG | Default |
|--------------------|--------------------|-------------------------|---------|
| Current Page Setup | Reads the viewport |                         |         |
| to Layout          |                    |                         |         |
| (Paperspace)       |                    |                         |         |

#### 5.11 Pipe Networks

| Parts Lists                                       | Description                                                       | Screen grab / DWF / DWG                                                                                                    | Default |
|---------------------------------------------------|-------------------------------------------------------------------|----------------------------------------------------------------------------------------------------|---------|
|                                                   | A selection of lists for<br>drainage and<br>underground utilities | Drainage Foul Water     Drainage Storm Water     Drainage Storm Water     BT Openreach     Cable     CCTV     Electric     Full Catalog     Generic Pipes & Structures     Motorway comms     Transco Gas     Virgin Media |         |
| Interference Styles<br>Simple Sphere Interference | Description<br>Shows a green sphere in<br>3D view                 | Screen grab / DWF / DWG                                                                                                    | Default |

| Pipe Styles                        | Description                                                                | Screen grab / DWF / DWG                           | Default |
|------------------------------------|----------------------------------------------------------------------------|---------------------------------------------------|---------|
| BT Openreach                       |                                                                            | PBT PBT PBT                                       |         |
| Cable                              |                                                                            | PC PC PC                                          |         |
| CCTV                               |                                                                            | PCCTV PCCTV                                       |         |
| Double Line                        |                                                                            | 00                                                |         |
| Electric                           |                                                                            | E E E E                                           |         |
| Foul                               |                                                                            | PFS PFS PFS                                       |         |
| Motorway Comms                     |                                                                            | PC PC PC                                          |         |
| SFA Combined Sewer                 | From the<br>sewers for<br>adoption 6 <sup>th</sup><br>edition<br>standards | 0                                                 |         |
| SFA FW Sewer                       |                                                                            |                                                   |         |
| SFA Rising Main -<br>Combined      |                                                                            |                                                   |         |
| SFA Rising Main -<br>Foul          |                                                                            |                                                   |         |
| SFA Rising Main –<br>Surface Water |                                                                            | $\bigcirc \  \  \  \  \  \  \  \  \  \  \  \  \ $ |         |

| SFW SW Water                          |                                                        | $\frown$ — — — — — — — — — — — — — — — — — — —      |  |
|---------------------------------------|--------------------------------------------------------|-----------------------------------------------------|--|
| SFA Watercourses                      |                                                        | Operating         PFS         PFS         Operating |  |
| Single Line                           |                                                        | 00                                                  |  |
| Solid Centreline to<br>Pipe Size      | The width of the<br>line is controlled<br>by pipe size | 0                                                   |  |
| Solid Centreline to<br>Pipe Schematic |                                                        | 0                                                   |  |
| Solid Centreline to<br>Pipe Size      | The width of the<br>line is controlled<br>by pipe size | GO                                                  |  |
| Solid Dashed Line<br>Schematic        |                                                        | 00                                                  |  |
| Solid Dashed Line to<br>Pipe Size     | The width of the line is controlled by pipe size       | <b>O</b> O                                          |  |
| Transco Gas                           |                                                        | O PG PG PG O                                        |  |
| Virgin Media                          |                                                        | <u> </u>                                            |  |

| Pipe Rule<br>Set | Description | Screen grab / DWF / DWG |          | Default |
|------------------|-------------|-------------------------|----------|---------|
| Basic            |             | 📮 Cover And Slope       | ١        | Yes     |
|                  |             | - Maximum Cover         | 7.000m   |         |
|                  |             | Maximum Slope           | 1.000%   |         |
|                  |             | - Minimum Cover         | 1.200m   |         |
|                  |             | Minimum Slope           | 0.200%   |         |
|                  |             | 📴 Length Check          |          |         |
|                  |             | Maximum Length          | 100.000m |         |
|                  |             | Minimum Length          | 1.000m   |         |
| 1                |             |                         |          |         |

| Pipe Label Styles                                | Description | Screen grab / DWF / DWG                             | Default |
|--------------------------------------------------|-------------|-----------------------------------------------------|---------|
|                                                  |             |                                                     |         |
| Name Size and 2D<br>Length (Centre to<br>Centre) |             | Pipe - (7)<br>4x3 way 100mm dia 430x320<br>L 56.518 |         |
| Name Only                                        |             | Pipe - (7)                                          |         |
| Pipe Length and Slope                            |             | 100mm Reinforced Concrete L=56.518m S=3.405%        |         |

| Pipe Table Styles | Description | Screen grab / DWF / DWG |            |                 |        | Default            |                  |  |
|-------------------|-------------|-------------------------|------------|-----------------|--------|--------------------|------------------|--|
| Pipe Setting Out  |             |                         | Pipe Table |                 |        |                    |                  |  |
|                   |             | Pipe Name               | Size (mm)  | Plan Length (m) | Slope  | Start Invert Level | End Invert Level |  |
|                   |             | Pipe - (3)              | 375        | 140.352         | -1.10% | 34.625             | 38.172           |  |
|                   |             | Pipə - (4)              | 375        | 107.979         | 2.24%  | 36.152             | 33.729           |  |

| Simple Summary Pipe<br>List |            | Pipe Ta   | able       |                       |
|-----------------------------|------------|-----------|------------|-----------------------|
|                             | Pipe Name  | Size (mm) | Length (m) | Slope                 |
|                             | Pipe - (3) | 375       | 140.352    | -1.10%                |
|                             | Pipə - (4) | 375       | 107.979    | <b>2</b> .24 <b>%</b> |
|                             |            |           |            |                       |

| Structure Styles                | Description | Screen grab / DWF<br>/ DWG | Default |
|---------------------------------|-------------|----------------------------|---------|
| Adoptable Foul Water Manhole    |             |                            |         |
|                                 |             |                            |         |
| Adoptable Surface Water Manhole |             |                            |         |
|                                 |             |                            |         |
| BT Openreach                    |             |                            |         |
|                                 |             |                            |         |
|                                 |             |                            |         |
| CCTV                            |             |                            |         |
| Electric Marchele               |             |                            |         |
| Electric Manhole                |             | Ε                          |         |
| Generic Circle                  |             |                            |         |
|                                 |             |                            |         |
| Gully Detailed                  |             |                            |         |
|                                 |             |                            |         |
| Motorway Comm Box               |             | COMMS                      |         |
| Sewer Manhole                   |             |                            |         |
|                                 |             | (S)                        |         |
| Sewer Manhole                   |             |                            |         |
|                                 |             | (D)                        |         |

| Transco Gas Manhole | GAS   |  |
|---------------------|-------|--|
| Virgin Manhole      | CABLE |  |

| Structure Rule Styles | Description | S  | Screen grab / DWF / D          | WG     | Default |
|-----------------------|-------------|----|--------------------------------|--------|---------|
| Basic                 |             |    | - Pipe Drop Across Structure   |        |         |
| Dasic                 |             |    | Drop Reference Location        | Invert |         |
|                       |             |    | Drop Value                     | 0.020m |         |
|                       |             |    | Maximum Drop Value             | 1.000m |         |
|                       |             | ė- | - Maximum pipe size check      |        |         |
|                       |             |    | Maximum pipe diameter or width | 1.000m |         |
|                       |             | ÷. | - Set Sump Depth               |        |         |
|                       |             |    | Sump Depth                     | 0.000m |         |
|                       |             |    |                                |        |         |

| Structure Label Styles | Description | Screen grab / DWF / DWG                                                                                                    | Default |
|------------------------|-------------|----------------------------------------------------------------------------------------------------|---------|
| Name Cover and Part    |             | Structure - (1)                                                                                                    |         |
| Туре                   |             | CL42.882                                                                                                    |         |
|                        |             | 1,500 mm Cylindrical Structure                                                                                                    |         |
|                        |             |                                                                                                    |         |
| Data with Connected    |             | Structure - (1)                                                                                                    |         |
| Pipes                  |             | 2.608 VM 1500mm DIA Reinforced Concrete<br>COVER LEVEL = 43.115<br>SUMP LEVEL = 40.507<br>375mm Reinforced Concrete INV OUT LEVEL = 42.69<br>750mm Reinforced Concrete INV OUT LEVEL = 42.51 |         |
| Name Only              |             | Structure - (1)                                                                                                    |         |
|                        |             |                                                                                                    |         |

| Structure Table<br>Styles | Description     | Screen gra                                                                                    | Screen grab / DWF / DWG                                       |  |  |  |  |
|---------------------------|-----------------|-----------------------------------------------------------------------------------------------|---------------------------------------------------------------|--|--|--|--|
| Simple Summary            |                 | Structure Table                                                                               |                                                               |  |  |  |  |
| LIST                      |                 | Structure Name                                                                                | Structure Details                                             |  |  |  |  |
|                           | Structure - (1) | COVER = 43.115<br>SUMP = 40.507<br>Pipe - (1) INV OUT = 42.694<br>Pipe - (2) INV OUT = 42.507 |                                                               |  |  |  |  |
|                           |                 | Structure - (3)                                                                               | COVER = 42.764<br>SUMP = -2.188<br>Pipe - (1) INV IN = -0.188 |  |  |  |  |
|                           | Structure - (2) | COVER = 42.207<br>SUMP = -2.375<br>Pipe - (2) INV IN = -0.375                                 |                                                               |  |  |  |  |

| Structure Setting |                 | Structure Table |            |             |                                                  |  |  |
|-------------------|-----------------|-----------------|------------|-------------|--------------------------------------------------|--|--|
| Out               | Structure Name  | Easting         | Northing   | Cover Level | Connected Pipes                                  |  |  |
|                   | Structure - (1) | 356124.725      | 403493.936 | 43.115      | Pipe - (1) Inv. 42.694<br>Pipe - (2) Inv. 42.507 |  |  |
|                   | Structure - (3) | 356101.857      | 403478.643 | 42.764      | Pipe - (1) Inv0.188                              |  |  |
|                   | Structure - (2) | 356160.071      | 403478.584 | 42.207      | Pipe - (2) Inv0.375                              |  |  |

#### 5.12 Corridors

| Corridor Styles        | Description                     | Screen grab / DWF<br>/ DWG | Default |
|------------------------|---------------------------------|----------------------------|---------|
| Edit Regions not Shown |                                 |                            | Yes     |
| Edit Style             | Shows manual overrides to       |                            |         |
|                        | corridor section to the drawing |                            |         |

| Assembly Styles | Description | Screen grab / DWF<br>/ DWG | Default |
|-----------------|-------------|----------------------------|---------|
| Basic           |             |                            |         |

| Mass Haul Line Styles | Description | Screen grab / DWF<br>/ DWG | Default |
|-----------------------|-------------|----------------------------|---------|
| Diagonal Hatch        |             |                            |         |
| Solid Hatch           |             |                            |         |

| Mass Haul View Styles | Description | Screen grab / DWF / DWG                                                                                                    | Default |
|-----------------------|-------------|----------------------------------------------------------------------------------------------------|---------|
| Clipped Grid          |             |                                                                                                    | Yes     |
|                       |             |                                                                                                    |         |
|                       |             | E Contraction of the second second se |         |
|                       |             |                                                                                                    |         |
|                       |             |                                                                                                    |         |

| Quantity Takeoff Criteria  | Description | Screen grab / DWF<br>/ DWG | Default |
|----------------------------|-------------|----------------------------|---------|
|                            |             |                            |         |
| Footways                   |             |                            |         |
| Road Construction          |             |                            |         |
| Road Construction Complete |             |                            |         |
| Road Narrow Widening       |             |                            |         |
| Road Overlay               |             |                            |         |
| Road Planing               |             |                            |         |
| Two Surfaces               |             |                            |         |

| QTO Table Styles | Description | Screen grab / DWF / DWG | Default |
|------------------|-------------|-------------------------|---------|
| Total Volume     |             |                         |         |

| Total Volume Table    | Total Volume Table   |          |           |           |          |             |              |           |
|-----------------------|----------------------|----------|-----------|-----------|----------|-------------|--------------|-----------|
|                       | Chainage             | Cut Area | Fill Area | Cut Vol   | Fill Vol | Cum Cut Vel | Cum Fill Vel | Nat Vol   |
|                       | 0.000                | 0.419m2  | 0.495m2   | 0.000m9   | 0.000m3  | 0.000m9     | 0.000m3      | 0.000m9   |
|                       | 25.000               | 1.045m2  | 0.179m2   | 18.299m3  | 8.428m3  | 18.299m3    | 8.428m3      | 9.872m3   |
|                       | 50.000               | 2.950m2  | 0.000m2   | 49.942m3  | 2.242m3  | 68.242m3    | 10.669m3     | 57.572m3  |
|                       | 75.000               | 6.399m2  | 0.000m2   | 116.869m3 | 0.000m3  | 185.110m3   | 10.669m3     | 174.441m3 |
|                       | 100.000              | 11.475m2 | 0.000m2   | 223.429m3 | 0.000m3  | 408.539m3   | 10.669m3     | 397.870m3 |
| Material              |                      |          |           |           |          |             |              |           |
| Material Volume Table | Surface Volume Table |          |           |           |          |             |              |           |
|                       | Cha                  | inage    | Are       | a Vo      | lume     | Cumu        | ılative V    | 'olume    |
|                       | 0.0                  | 000      | 0.18      | в О       | .00      |             | 0.00         |           |
|                       | 25.                  | .000     | 0.18      | 34        | .50      |             | 4.50         |           |
|                       | 50.                  | .000     | 0.18      | 3 4       | .50      |             | 9.00         |           |
|                       | 75.                  | .000     | 0.18      | 3 4       | .50      |             | 13.50        |           |
|                       | 100                  | .000     | 0.1       | 3 4       | .50      |             | 18.00        |           |

#### 5.13 Plan and Profile Sheets

| View Frame Styles | Description | Screen grab / DWF / DWG                | Default |
|-------------------|-------------|----------------------------------------|---------|
| Simple            |             |                                        |         |
|                   |             |                                        |         |
|                   |             |                                        |         |
|                   |             |                                        |         |
|                   |             | ++++++++++++++++++++++++++++++++++++++ |         |

| View Frame Label Styles | Description | Screen grab / DWF<br>/ DWG | Default |
|-------------------------|-------------|----------------------------|---------|
| Simple                  |             |                            |         |

| Match Line Styles                | Description                                           | Screen grab / DWF<br>/ DWG | Default |
|----------------------------------|-------------------------------------------------------|----------------------------|---------|
| Simple – ANSI 37 Hatched Masking | Applys a ANSI 37 fill to mask<br>out the next sheet   |                            |         |
| Simple – ANSI 38 Hatched Masking | Applies a ANSI 38 fill to mask<br>out the next sheet  |                            |         |
| Simple – No Masking              | No fill                                               |                            |         |
| Simple – Solid Masking           | Applies a white solid fill to mask out the next sheet |                            |         |

| Match Line Label<br>Styles | Description | Screen grab / DWF / DWG   | Default |
|----------------------------|-------------|---------------------------|---------|
| Match Line Left            |             |                           |         |
| Simple                     |             | Sheet ####<br>CH 130.238m |         |
| Match Line Right           |             |                           |         |
| Simple                     |             | Sheet ####<br>CH 130.238m |         |

#### 5.14 Survey

| Network Styles | Description | Screen grab / DWF<br>/ DWG | Default |
|----------------|-------------|----------------------------|---------|
| Simple         |             |                            |         |

| Figure Styles            | Description                                                                                                    | Screen grab / DWF / DWG                                           | Default |
|--------------------------|----------------------------------------------------------------------------------------------------|-------------------------------------------------------------------|---------|
| Figure Styles<br>Various | Description<br>An example of linework<br>linked to the codes in the<br>figure prefix library. Each<br>line style has its own colour<br>and layer | Screen grab / DWF / DWG                                           | Default |
|                          |                                                                                                    | - Italia Footpath<br>Italia General Feature<br>Italia Hard Strips |         |
|                          |                                                                                                    | - 🕒 Hedges<br>🚰 Hedges<br>🚰 Overhead Wires                        |         |
|                          |                                                                                                    | - 🍱 Road Edges<br>🖆 Top of Bank                                   |         |
|                          |                                                                                                    | · 문음 Verge<br>- 문음 Walls<br>- 문음 Water Level                      |         |

#### 5.15 Catchment Areas

| Catchment Area Styles | Description | Screen grab / DWF<br>/ DWG | Default |
|-----------------------|-------------|----------------------------|---------|
| Catchment Area        |             |                            |         |

#### 6 Tool palette(s)

#### 6.1 Content

There are four tabs in the UKIE country kit.

The main UKIE tab has links to this help file, websites, blogs, YouTube, UKIE User Group and facebook. NOTE: The User Group and Resource Centre are not Autodesk official sites.

The remaining tabs are for road creation with road sections based on the road standards in UK and Ireland including links to those official websites where the standards can be downloaded.

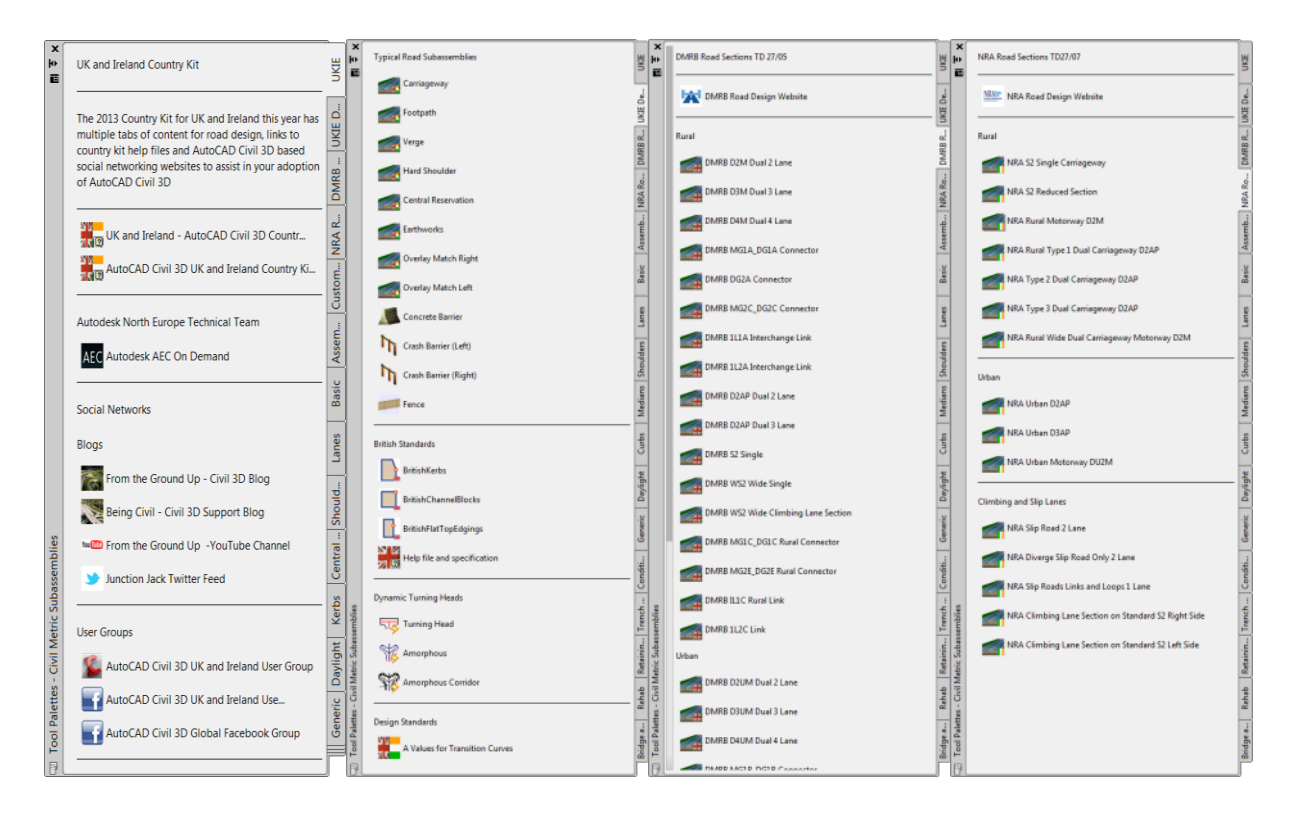

#### 6.1.1 Subassemblies

Supplied is a simple extract of the subassembly catalogue for easy access to the most common subassemblies to use which have been preconfigured to suitable values for width and slope etc. Also supplied is a selection of kerb, channel and edging units to British Standards.

#### 6.1.2 Dynamic Blocks

Some examples of how civil objects can be combined into AutoCAD dynamic blocks in this case turning heads with one that includes a corridor where you can change the profile to the designed profile in the project.

#### 6.1.3 Transition Curve Design Tables

A table of A values has been provided so that the dynamic transition lengths can be utilised using UK and Ireland values.

| 🤗 C:\Program Files\Autodesk\AutoCAD Civil 3D 2011\Support\UKIE Content\UKIE 💶 💷 🗮 🗶 |           |                    |              |                  |  |  |
|-------------------------------------------------------------------------------------|-----------|--------------------|--------------|------------------|--|--|
| C:\Program Files\A                                                                  | • • ×     | 🔁 Bing             |              | <mark>ب م</mark> |  |  |
| 🗙 🛄 Snagit 🧮 🛃                                                                      |           |                    |              |                  |  |  |
| → Favorites  → Suggested Site                                                       | s 👻 🖉 We  | eb Slice Gallery 🔻 |              | »                |  |  |
| CAProgram Files Autod                                                               |           |                    |              |                  |  |  |
| C:\Program Files\Autod                                                              |           |                    | Sarety Tools |                  |  |  |
| 0                                                                                   | 0.3       |                    |              | Â                |  |  |
| V                                                                                   | L         | A                  | RL           |                  |  |  |
| 40                                                                                  | 11.42041  | 67.59              | 4568.17      |                  |  |  |
| 50                                                                                  | 22.3055   | 94.46              | 8922.20      |                  |  |  |
| 60                                                                                  | 38.5439   | 124.17             | 15417.56     |                  |  |  |
| 70                                                                                  | 61.20628  | 156.47             | 24482.51     |                  |  |  |
| 80                                                                                  | 91.36331  | 191.17             | 36545.32     |                  |  |  |
| 90                                                                                  | 130.0857  | 228.11             | 52034.26     | =                |  |  |
| 100                                                                                 | 178.444   | 267.17             | 71377.59     |                  |  |  |
| 110                                                                                 | 237.5089  | 308.23             | 95003.57     |                  |  |  |
| 120                                                                                 | 308.3512  | 351.20             | 123340.47    |                  |  |  |
| -                                                                                   | 0.6       |                    |              |                  |  |  |
| q<br>V                                                                              | 1         | Δ                  | RL           |                  |  |  |
| 40                                                                                  | 57,10207  | 47.79              | 2284.08      |                  |  |  |
| 50                                                                                  | 89.22198  | 66.79              | 4461.10      |                  |  |  |
| 60                                                                                  | 128.4797  | 87.80              | 7708.78      |                  |  |  |
| 70                                                                                  | 174.8751  | 110.64             | 12241.26     |                  |  |  |
| 80                                                                                  | 228.4083  | 135.18             | 18272.66     |                  |  |  |
| 90                                                                                  | 289.0792  | 161.30             | 26017.13     | -                |  |  |
|                                                                                     |           |                    |              | •                |  |  |
|                                                                                     | Deptorted | Mode: Off          | 40 - 100%    |                  |  |  |
| Je Computer                                                                         | Protected | wode: On           | 100 %        |                  |  |  |

#### 6.1.4 Assemblies

In addition as assemblies used for junction creation, the standards for UK and Ireland for Highway Link design have been created.

They have been set with a standard slope value and can react when used with superelevation on the alignment. The pavement depths are set to an overall construction depth of 0.5m which then can be modified to suit the site conditions.

NOTE: If the standards change during the course of the release an updated set will be made available in due course. It is noted on the assemblies to which year of the standards that these assemblies were created from.

These assembly drawings are stored in the following locations

C:\Documents and Settings\USER NAME\Autodesk\C3D2013\enu\Assemblies\Metric\UKIE (XP) C:\ProgramData\Autodesk\C3D2013\enu\Assemblies\Metric\UKIE (Windows 7 and Vista)

# 7 Junctions (also known as Intersections outside the UK and Ireland)

#### 2D Geometry

| Property                                          | Value                         |  |
|---------------------------------------------------|-------------------------------|--|
| Primary Road                                      | Access Road CL1               |  |
| Left Offset Alignment Definition                  |                               |  |
| <ul> <li>Use an Existing Alignment</li> </ul>     | No                            |  |
| <ul> <li>Offset Alignment Name Format</li> </ul>  | <[Parent Alignment Name(CP)]. |  |
| Offset Value                                      | 3.650m                        |  |
| Right Offset Alignment Definition                 |                               |  |
| <ul> <li>Use an Existing Alignment</li> </ul>     | No                            |  |
| <ul> <li>Offset Alignment Name Format</li> </ul>  | <[Parent Alignment Name(CP)]. |  |
| Offset Value                                      | 3.650m (                      |  |
| Secondary Road                                    | Access Road CL2               |  |
| Left Offset Alignment Definition                  |                               |  |
| <ul> <li>Use an Existing Alignment</li> </ul>     | No                            |  |
| <ul> <li>Offset Alignment Name Format</li> </ul>  | <[Parent Alignment Name(CP)]  |  |
| - Offset Value                                    | 3.650m                        |  |
| Bight Offset Alignment Definition                 |                               |  |
| <ul> <li>Use an Existing Alignment</li> </ul>     | No                            |  |
| <ul> <li>Offset Alignment Name Format</li> </ul>  | <[Parent Alignment Name(CP)]. |  |
| Offset Value                                      | 3.650m                        |  |
| create new offsets from start to end of centerlin | nes                           |  |
| *                                                 |                               |  |

Lane offsets set to 3.65m

#### **3D Geometry**

| ess Road CL1<br>arent Alignment Name(CP)]. |  |
|--------------------------------------------|--|
| arent Alignment Name(CP)]                  |  |
| arent Alignment Name(CP)]                  |  |
| arent Alignment Name(CP)]                  |  |
|                                            |  |
| 500%                                       |  |
|                                            |  |
|                                            |  |
| arent Alignment Name(CP)]                  |  |
| -2.500%                                    |  |
| Access Road CL2                            |  |
|                                            |  |
|                                            |  |
| <[Parent Alignment Name(CP)].              |  |
| 00%                                        |  |
|                                            |  |
|                                            |  |
| arent Alignment Name(CP)]                  |  |
|                                            |  |
|                                            |  |

Lane crossfall set to -2.5% (-1:40)

| Intersection Quadrant:                     |                 |  |  |  |  |
|--------------------------------------------|-----------------|--|--|--|--|
| Constant NE - Ouadrant -                   | Next >>         |  |  |  |  |
|                                            |                 |  |  |  |  |
| Widen turn lane for incoming road          |                 |  |  |  |  |
| Widen turn lane for outgoing road          |                 |  |  |  |  |
| Property                                   | Value           |  |  |  |  |
| Intersection Quadrant Det                  |                 |  |  |  |  |
| Intersection Quadrant N                    | NE - Quadrant   |  |  |  |  |
| - Incoming Road Centerli                   | Access Road CL2 |  |  |  |  |
| <ul> <li>Outgoing Road Centerli</li> </ul> | Access Road CL1 |  |  |  |  |
| Intersection Quadrant A                    | 067.001 (d)     |  |  |  |  |
| 😑 Curb Return Parameters                   |                 |  |  |  |  |
| Curb Return Type                           | Circular Fillet |  |  |  |  |
| - Radius                                   | 12.000m         |  |  |  |  |
|                                            |                 |  |  |  |  |
|                                            |                 |  |  |  |  |
|                                            |                 |  |  |  |  |

Kerb radius fillets set to 12m circular fillets

| Intersection Quadrant:                            |                 |
|---------------------------------------------------|-----------------|
| << Previous NE - Quadrant                         | Next >>         |
|                                                   |                 |
| Property                                          | Value           |
| 🖃 Incoming Lane Details                           |                 |
| <ul> <li>Incoming Road Centerline N</li> </ul>    | Access Road CL2 |
| - Side                                            | Left            |
| Outgoing Lane Details                             |                 |
| <ul> <li>Outgoing Road Centerline N</li> </ul>    | Access Road CL1 |
| - Side                                            | Right           |
| Curb Return Profile Parameters                    |                 |
| <ul> <li>Define Curb Return Profile by</li> </ul> | Joining Tangent |
| <ul> <li>Extend Profile along Incomi</li> </ul>   | yes             |
| <ul> <li>Length to Extend along Inco</li> </ul>   | 10.000m         |
| <ul> <li>Extend Profile along Outgoi</li> </ul>   | yes             |
| Length to Extend along Out                        | 10.000m         |
|                                                   |                 |
| ОК                                                | Cancel Help     |

In 2013 the vertical profiles are set to a straight grade, to give an initial vertical profile design. The kerb return radius fillets are extended 10m beyond the tangency with the connecting roads to allow for easy editing in plan but allow to visualise the grade in and out of the junction. Using the assembly sets and or customised sets mentioned in the previous section these can be used to automatically build the junction corridor model

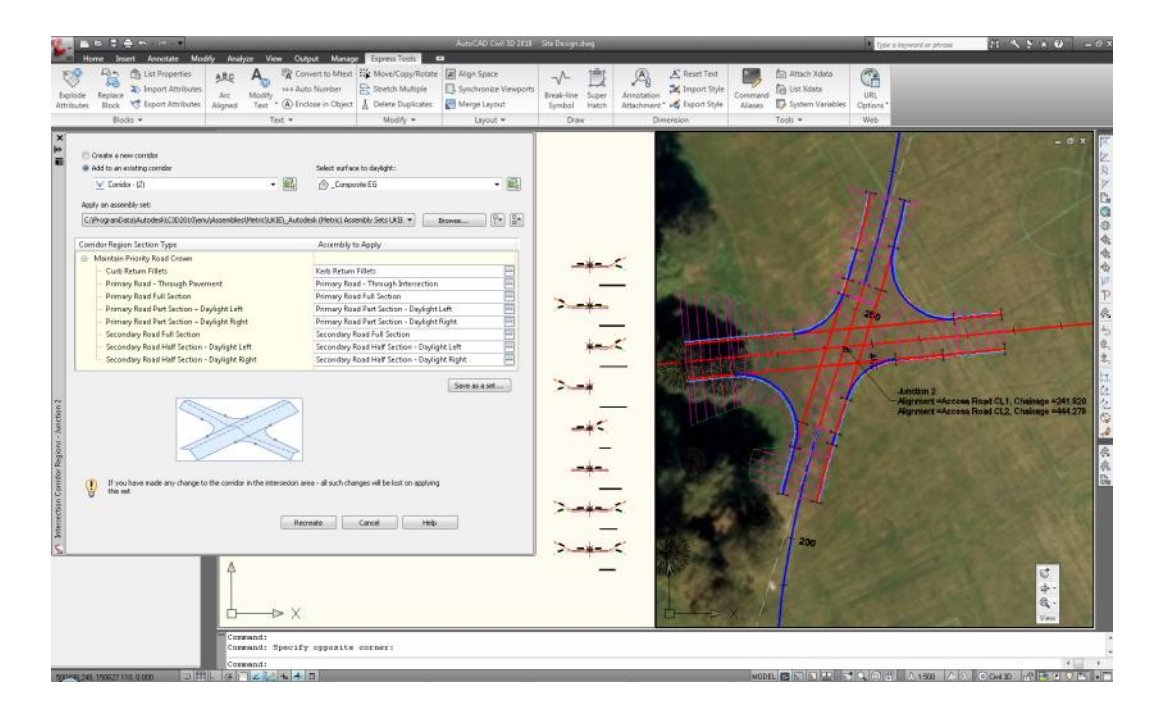

#### 8 Roundabouts

A design standards file has been provided to give some suitable values to produce simple roundabout results. As there are no specific tables for all values these settings are to give an outline of a roundabouts to which can be edited depending on results from roundabout traffic analysis for capacity.

| 💠 Create Roundabout - Circulatory Road                                                                                                    | x |
|----------------------------------------------------------------------------------------------------|---|
| Create Roundabout - Circulatory Road     Roundabout center point   X: 356459.689   Y: 403791.12     Roundabout parameters   Outer radius:   16   Circulatory road width:   7.2   Apron width:   1   Markings parameters   Ø Outer offset:   0.2   0.1     Number of lanes to mark:   0.2   0.1     Site:     None*     Alignment style:     Alignment style:     Design Style I WIT                 Predefined parameters to import   UKE 32m ICD                                                                     Alignment style:       The style is the intervence of intervence of interven                                                                                                    |   |
| Alignment layer:       Alignment label set:         Image: Style LW1       Image: Style LW1         Alignment layer:       Alignment label set:         Image: Style LW1       Image: Style LW1         Image: Style LW1       Image: Style LW1         Image: Style LW |   |

Autodesk Civil 3D 2013 Metric Roundabouts Presets UKIE.xml

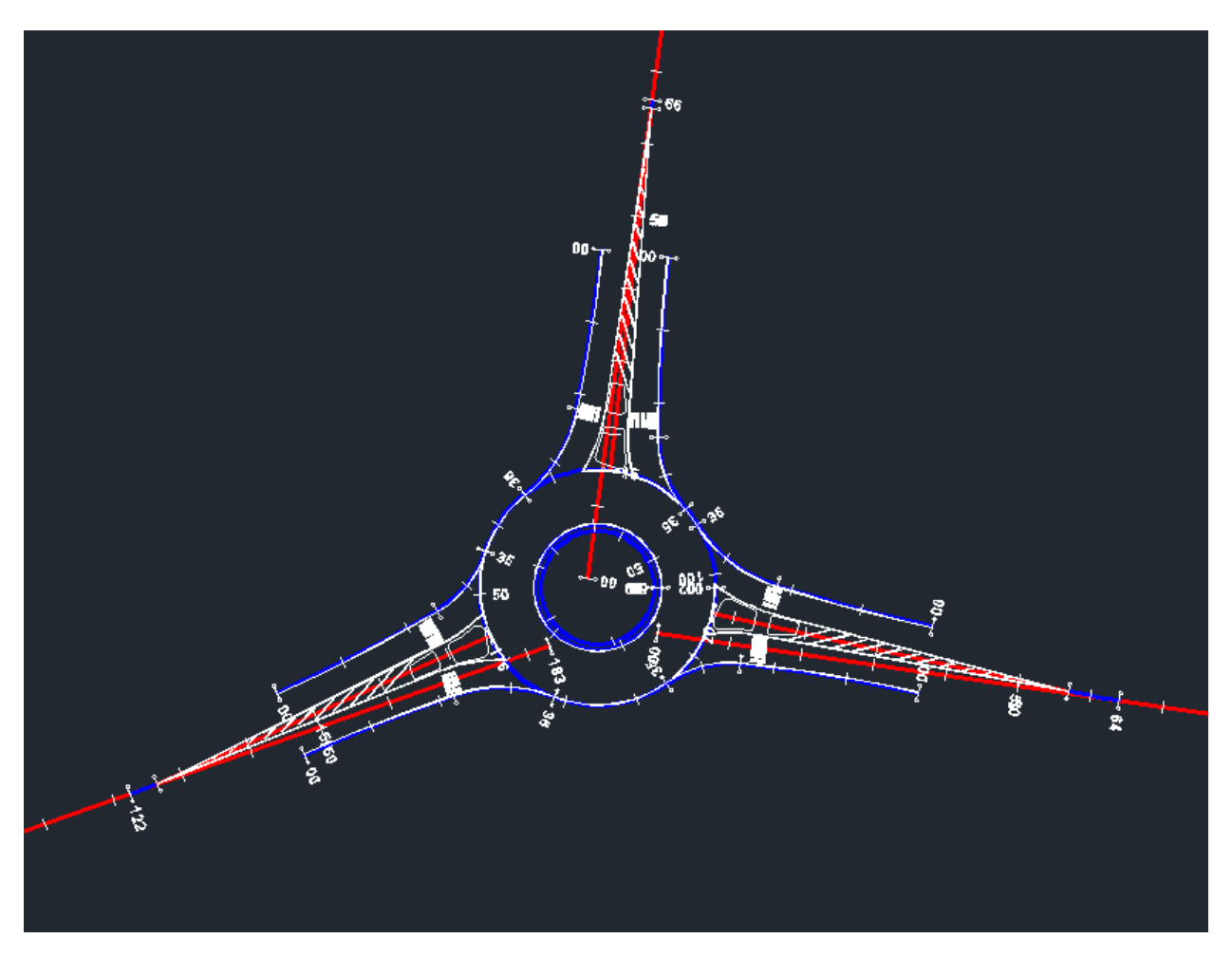

#### 9 Design Criteria

Design Criteria is used for alignments and profiles used in corridor models for road design. The design will therefore follow the local standard for road design. The standards supplied in the UKIE Country Kit Content Pack is to the DMRB standards and TD9/93a.

If violate the design criteria Civil 3D gives you a warning in the drawing for curves that are violated. The figure below is an example of violating the design criteria.

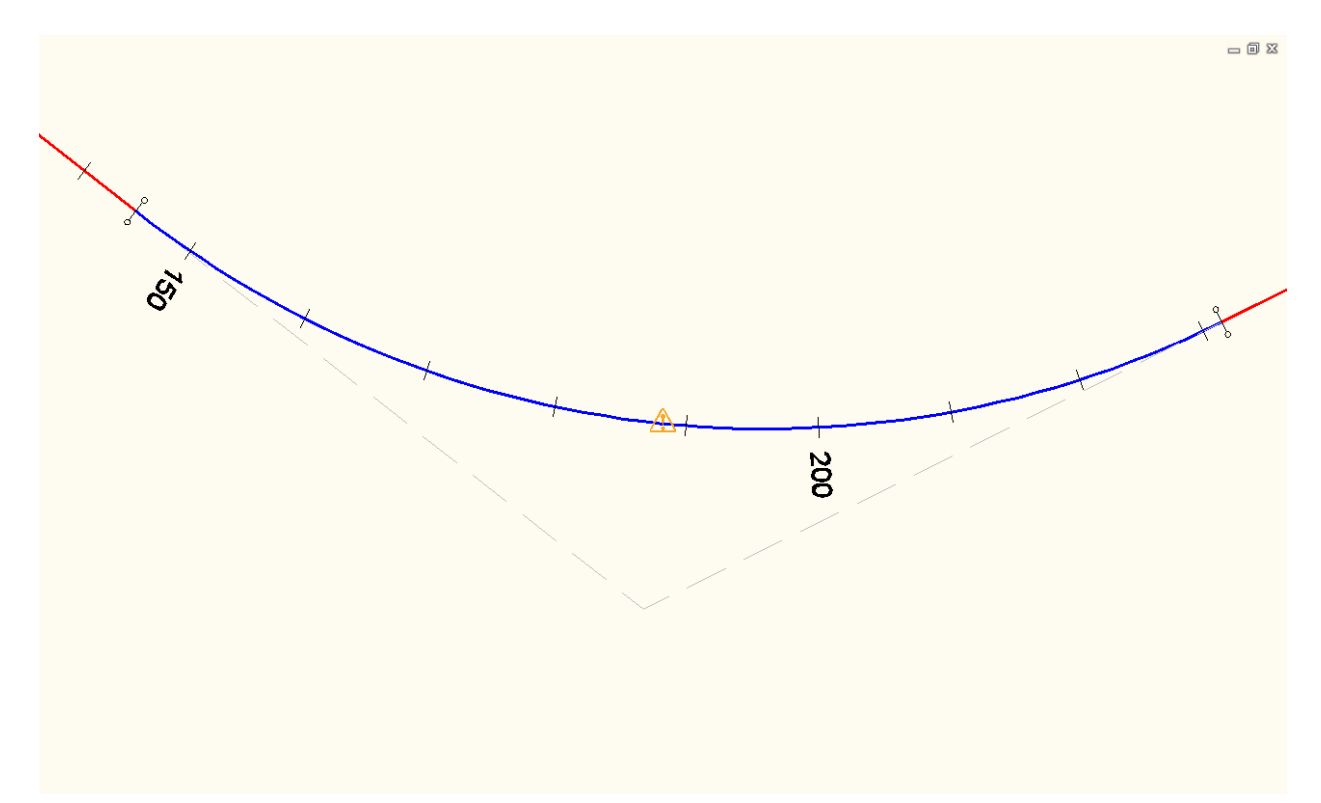

Where a departure in standards is required, this can be achieved by increasing the Superelevation rate within the Alignment Geometry Grid Editor.

| X       |          |                   |                |                                       |                         |                    |                   | ?           |      |
|---------|----------|-------------------|----------------|---------------------------------------|-------------------------|--------------------|-------------------|-------------|------|
|         | No.      | rough Point2      | Minimum Radius | Minimum Radius Table                  | Transition Length Table | Attainment Method  | Radius            | Delta angle | 1.4  |
|         |          | 1 .101m,403500.9  |                |                                       |                         |                    |                   |             | + 4  |
|         |          | 2                 | 1020.000m      | TD9/93a superelevation 2.5%           | Standard                | TD9/93a Transition | 1.986m 🕂          | 064.483 (d) |      |
|         |          | 3 .878m,403666.7  |                | TD9/93a superelevation 2.5%           |                         |                    |                   |             | - ij |
|         | <u> </u> | 4                 | 1020.000m      | TD9/93a superelevation 3.5%           | Standard                | TD9/93a Transition | <u>/</u> 200.000m | 036.918 (d  | 4    |
|         |          | 5  .588m,403634.7 |                | 1D9/93a Desirable superelevation 5%   |                         |                    |                   |             |      |
|         |          |                   |                | Two steps below desirable Min R at 7% |                         |                    |                   |             |      |
|         |          |                   |                |                                       | -                       |                    |                   |             |      |
| e       |          |                   |                |                                       |                         |                    |                   |             |      |
| 2 au    |          |                   |                |                                       |                         |                    |                   |             |      |
| ů ů     |          |                   |                |                                       |                         |                    |                   |             |      |
| å       | ļ        |                   |                |                                       |                         |                    |                   |             |      |
| C<br>3D | •        |                   |                |                                       |                         |                    |                   | ۲           |      |

Design Criteria is also used for calculating super Level for road design where the Superelevation is applied over the transitions curves. Figure below is an example for automatic calculation of super Level in a left hand curve.

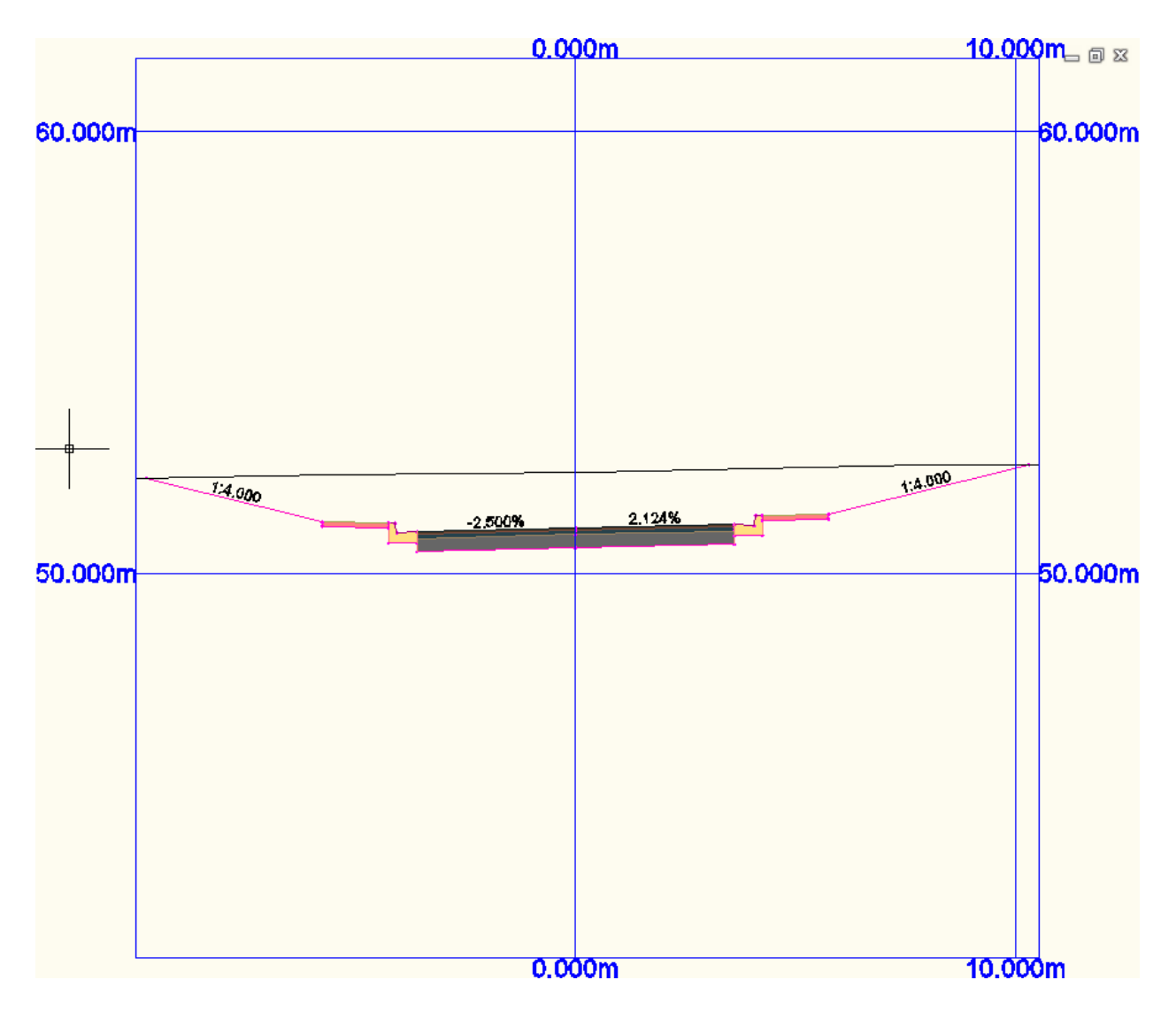

The UKIE design criteria are saved in the \_Autodesk Civil 3D 2013 Road Design Standards UKIE.xml

| 🖕 Design Criteria EditorAutodesk Civil 3D 2011 Road Design Standards UKIE.xml |            |                |        |      |
|-------------------------------------------------------------------------------|------------|----------------|--------|------|
| එ බැ 🖥 😽 රා බ                                                                 |            |                |        |      |
|                                                                               | 수 🗙        |                |        |      |
| 🕀 🗁 Units 🔺                                                                   | Speed      | Radius         |        |      |
| 🖻 🗁 Alignments                                                                | 50         | 360            |        |      |
| 🖻 🗁 Minimum Radius Tables                                                     | 60         | 510            |        |      |
| TD9/93a superelevation 2.5%                                                   | 70         | 720            |        |      |
| TD9/93a superelevation 3.5%                                                   | 85         | 1020           |        |      |
| 📰 TD9/93a Desirable superelevation 5%                                         | 100        | 1440           |        |      |
| - 🔲 One step below desirable Min R at                                         | 120        | 2040           |        |      |
| Two steps below desirable Min R at                                            |            |                |        |      |
| 🖶 🗁 Superelevation Attainment Methods 🛛 🗉                                     |            |                |        |      |
| 🕀 🗁 TD9/93a Transition curves                                                 |            |                |        |      |
| 🗄 🗁 TD9/93a without Transition curves                                         |            |                |        |      |
| 🖻 🗁 Superelevation Tables                                                     |            |                |        |      |
| 🗄 🗁 TD9/93a superelevation 2.5%                                               |            |                |        |      |
| 🕀 🗁 TD9/93a superelevation 3.5%                                               | Comments   |                |        |      |
| 🕀 🗁 TD9/93a Desirable superelevation 5%                                       |            |                |        |      |
| 🕀 🗁 One step below desirable Min R at                                         |            |                |        |      |
| 🗄 🗁 Two steps below desirable Min R at                                        |            |                |        |      |
| 🗄 🗁 Superelevation Rate By Formula                                            |            |                |        |      |
| 🖹 🗁 Profiles 🔹 🔻                                                              |            |                |        | -    |
|                                                                               | <b> </b> € |                |        | •    |
| Make file read-only                                                           |            | Save and Close | Cancel | Help |

Figure below shows where the internal editor can be found.

| 🌊 🗅 🖻 🖥 🖶 🖘 - 7            | ⇒ - ₹              | Auto              | CAD Civil 3               | D Tuckerman     | Surface and     | Corridor.dwg             |                       | P 7           | ype a keyword or phrase | - M - S S | * 🛛 - | = 🖬 X     |
|----------------------------|--------------------|-------------------|---------------------------|-----------------|-----------------|--------------------------|-----------------------|---------------|-------------------------|-----------|-------|-----------|
| Home Insert Anno           | tate Modify Analy: | ze View Output    | Manage                    | Alignment Se    | ction Editor    |                          |                       |               |                         |           |       |           |
| <b>`</b>                   |                    | Properties        | - <u>-</u> i-             | -+              |                 | Surface Profile          | Intersection          | $\mathbb{X}$  |                         |           |       |           |
| Add Labels Add Tables Renu | umber Tags Inquiry | Cd, Object Viewer | Alignment<br>Properties * | Geometry Editor | Design Criteria | Profile View             | M Corridor            | Close         |                         |           |       |           |
| Labels & Tables            | Gen                | eral Tools -      | rioparaas                 | Modify -        | Cultorin        | Lauro                    | rh. Dad               | Close         |                         |           |       |           |
|                            |                    |                   | _                         | riouny v        |                 | Design Criteria Edit     | or                    |               |                         |           |       |           |
| E Toolspace                |                    |                   |                           |                 |                 | Provides an interface f  | for making modificati | ions to the d | lesign criteria         |           | _ 0   | × 🖂       |
| 4                          | H                  | ÷ 🗆 ?             |                           |                 | '               | XML file to reflect loca | i agency requiremen   | ts            |                         |           |       |           |
| Master View                |                    | <u> </u>          |                           |                 |                 | 🛖 DesignCriteriaE        | ditor                 |               |                         |           |       | 0         |
| 🖃 🛄 Open Drawings          |                    | pecto 🔼           |                           |                 |                 | Press F1 for more h      | elp                   |               |                         |           |       |           |
| 😑 🗋 Surface and (          | Corridor           | Pros              |                           |                 |                 |                          |                       |               |                         |           |       | Ľ.        |
| Points                     |                    |                   |                           |                 |                 |                          |                       |               |                         |           |       |           |
| 🗉 👘 Point Group            | IS                 |                   |                           |                 |                 |                          |                       |               |                         |           |       | ٢         |
| Surfaces                   |                    |                   |                           |                 |                 |                          |                       |               |                         |           |       | -Ŷ#       |
| G = Angriments             | ne Alianments      |                   |                           |                 |                 |                          |                       |               |                         |           |       | <₽        |
|                            | lianment - (2)     | S                 |                           |                 |                 |                          |                       |               |                         |           |       | 42        |
| - 🗇 Offset A               | lignments          | Setti             |                           |                 |                 |                          |                       |               |                         |           |       | $\square$ |
| - 🛃 Curb Re                | turn Alignments    |                   |                           |                 |                 |                          |                       |               |                         |           |       | P         |
| Miscellar                  | neous Alignments   |                   |                           |                 |                 |                          |                       |               |                         |           |       | <u> </u>  |

#### 10 Quantity Take Off

#### **10.1** Introduction of QTO

In Civil 3D it is possible to create a link between a Rate Item list (also known as Pay Items outside UK and Ireland) of Civil 3D objects as well as AutoCAD objects. The link is on 2 levels:

- 1. **Settings in the template**. Corridor (Subassemblies), Pipes and Structures are automatically linked to the Pay Item list.
- 2. **Select objects**. Select polygon, polylines, lines or Feature Lines by manual select in the Pay item list.

If objects in the Civil 3D drawing are linked to the rate Item list, then it is possible to run a report that prints areas and length for objects, that are linked.

The potential is to link the drawing and object model data to methods of measurement such as MCHW, MHRW (Ireland) and CESSM.

Included is a UKIE Example.csv file which is based on the MCHW, but does only have the main rate item listing at this point

|             |             |          | Det  | ailed Linea | r Takeof | f Repo | rt    |     |                           |
|-------------|-------------|----------|------|-------------|----------|--------|-------|-----|---------------------------|
|             |             |          |      |             | Stat:    | ion    | Offs  | et  |                           |
| Pay Item ID | Description | Quantity | Unit | Baseline    | Start    | End    | Start | End | Remarks                   |
| 11001       | Kerbs       | 21.978   | m    |             |          |        |       |     | Corridor Feature Line: EC |
| 11001       | Kerbs       | 13.974   | m    |             |          |        |       |     | Corridor Feature Line: EC |
| 11001       | Kerbs       | 21.977   | m    |             |          |        |       |     | Corridor Feature Line: EC |
| 11001       | Kerbs       | 13.896   | m    |             |          |        |       |     | Corridor Feature Line: EC |
| 11001       | Kerbs       | 10.001   | m    |             |          |        |       |     | Corridor Feature Line: EC |
| 11001       | Kerbs       | 13.364   | m    |             |          |        |       |     | Corridor Feature Line: EC |
| 11001       | Kerbs       | 23.204   | m    |             |          |        |       |     | Corridor Feature Line: EC |
| 11001       | Kerbs       | 10.001   | m    |             |          |        |       |     | Corridor Feature Line: EC |
| 11001       | Kerbs       | 9.675    | m    |             |          |        |       |     | Corridor Feature Line: EC |
| 11001       | Kerbs       | 11.171   | m    |             |          |        |       |     | Corridor Feature Line: EC |
| 11001       | Kerbs       | 22.515   | m    |             |          |        |       |     | Corridor Feature Line: EC |
| 11001       | Kerbs       | 65.961   | m    |             |          |        |       |     | Corridor Feature Line: EC |
| 11001       | Kerbs       | 32.417   | m    |             |          |        |       |     | Corridor Feature Line: EC |
|             |             |          |      |             |          |        |       |     |                           |
|             |             |          |      |             |          |        |       |     |                           |

Figure below shows an example report with summary of rate Items.

It is possible to summary different types based on count, area or length.

The rate Items can contain a formula that can multiply the summary with a price. This can be a very easy way to calculate prices on kerbing etc.

Information from QTO can be shown in reports (CSV, HTML or TXT) or be exported to use in third party Bills of Quantity/Estimation application.

#### **11** Pipe and Structure Catalog

The UKIE Country Kit contains a number of parts for drainage and underground utilities.

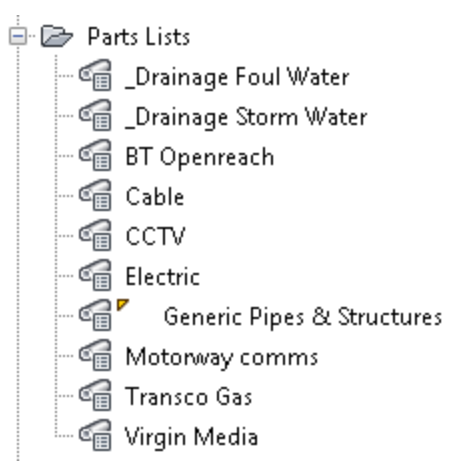

These are accessed from the UKIE Metric Pipes and UKIE Metric Structures parts catalog, which must be set first to enable their use

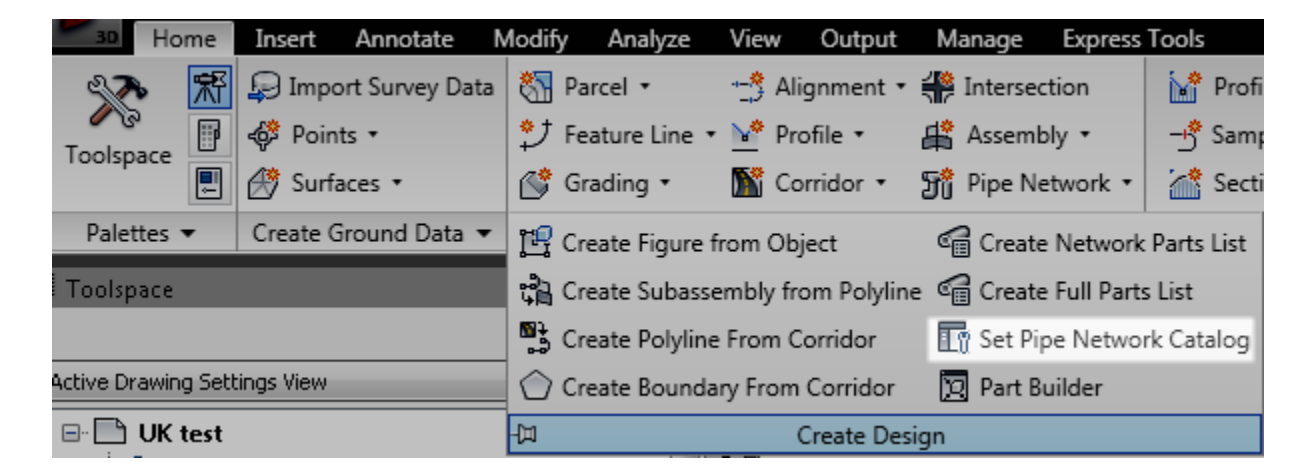

| 迄 Pipe Network Catalog Settings       | × |  |  |  |
|---------------------------------------|---|--|--|--|
| Catalog folder:                       |   |  |  |  |
| C:\ProgramData\Autodesk\C3D2010\enu\P |   |  |  |  |
| Pipe catalog:                         |   |  |  |  |
| UK IE Metric Pipe Catalog 💌           |   |  |  |  |
| Structure catalog:                    |   |  |  |  |
| UK IE Metric Structure Catalog 🔹      |   |  |  |  |
| OK Cancel Help                        |   |  |  |  |

#### 11.1 Parts Appendix

### Appendix

# **Pipes**

PE Pipes are specified by external diameter instead of internal dia. The Part Size Name takes account of this parameter.

# **PE Pipes**

#### SDR11

| Wall Thickness | Inner Pipe Diameter | Part Size Name       |
|----------------|---------------------|----------------------|
| 2.3000         | 11.4000             | 16 mm PE Pipe SDR11  |
| 2.3000         | 15.4000             | 20 mm PE Pipe SDR11  |
| 2.3000         | 20.4000             | 25 mm PE Pipe SDR11  |
| 3.0000         | 26.0000             | 32 mm PE Pipe SDR11  |
| 3.7000         | 32.6000             | 40 mm PE Pipe SDR11  |
| 4.6000         | 40.8000             | 50 mm PE Pipe SDR11  |
| 5.1000         | 44.8000             | 55 mm PE Pipe SDR11  |
| 5.8000         | 51.4000             | 63 mm PE Pipe SDR11  |
| 6.8000         | 61.4000             | 75 mm PE Pipe SDR11  |
| 8.2000         | 73.6000             | 90 mm PE Pipe SDR11  |
| 10.0000        | 90.0000             | 110 mm PE Pipe SDR11 |
| 11.4000        | 102.2000            | 125 mm PE Pipe SDR11 |
| 12.7000        | 114.6000            | 140 mm PE Pipe SDR11 |
| 16.4000        | 147.2000            | 180 mm PE Pipe SDR11 |
| 18.2000        | 163.6000            | 200 mm PE Pipe SDR11 |
| 22.7000        | 204.6000            | 250 mm PE Pipe SDR11 |
| 25.4000        | 229.2000            | 280 mm PE Pipe SDR11 |
| 28.6000        | 257.8000            | 315 mm PE Pipe SDR11 |
| 32.3000        | 290.4000            | 355 mm PE Pipe SDR11 |
| 36.4000        | 327.2000            | 400 mm PE Pipe SDR11 |
| 40.9000        | 368.2000            | 450 mm PE Pipe SDR11 |
| 45.5000        | 409.0000            | 500 mm PE Pipe SDR11 |
| 50.8000        | 458.4000            | 560 mm PE Pipe SDR11 |

#### Wall Thickness Inner Pipe Diameter

| 57.2000 | 515.6000 | 630 mm PE Pipe SDR11   |
|---------|----------|------------------------|
| 63.6000 | 572.8000 | 700 mm PE Pipe SDR11   |
| 64.5000 | 581.0000 | 710 mm PE Pipe SDR11   |
| 72.7000 | 654.6000 | 800 mm PE Pipe SDR11   |
| 81.8000 | 736.4000 | 900 mm PE Pipe SDR11   |
| 90.0000 | 820.0000 | 1,000 mm PE Pipe SDR11 |
|         |          |                        |

Part Size Name

#### SDR17

| Wall Thickness | Part Size Name        | Inner Pipe Diameter |
|----------------|-----------------------|---------------------|
| 5.4000         | 90 mm PE Pipe SDR17   | 79.2000             |
| 6.6000         | 110 mm PE Pipe SDR17  | 96.8000             |
| 7.4000         | 125 mm PE Pipe SDR17  | 110.2000            |
| 9.5000         | 160 mm PE Pipe SDR17  | 141.0000            |
| 10.7000        | 180 mm PE Pipe SDR17  | 158.6000            |
| 13.4000        | 225 mm PE Pipe SDR17  | 198.2000            |
| 14.8000        | 250 mm PE Pipe SDR17  | 220.4000            |
| 16.6000        | 280 mm PE Pipe SDR17  | 246.8000            |
| 18.7000        | 315 mm PE Pipe SDR17  | 277.6000            |
| 21.1000        | 355 mm PE Pipe SDR17  | 312.8000            |
| 23.7000        | 400 mm PE Pipe SDR17  | 352.6000            |
| 26.7000        | 450 mm PE Pipe SDR17  | 396.6000            |
| 29.7000        | 500 mm PE Pipe SDR17  | 440.6000            |
| 32.2000        | 560 mm PE Pipe SDR17  | 495.6000            |
| 37.4000        | 630 mm PE Pipe SDR17  | 555.2000            |
| 39.8000        | 700 mm PE Pipe SDR17  | 620.4000            |
| 42.1000        | 710 mm PE Pipe SDR17  | 625.8000            |
| 47.4000        | 800 mm PE Pipe SDR17  | 705.2000            |
| 53.3000        | 900 mm PE Pipe SDR17  | 793.4000            |
| 59.3000        | 1000 mm PE Pipe SDR17 | 881.4000            |
|                |                       |                     |

#### SDR21

| Wall Thickness | Part Size Name       | Inner Pipe Diameter |
|----------------|----------------------|---------------------|
| 7.6000         | 160 mm PE Pipe SDR21 | 144.8000            |
| 8.6000         | 180 mm PE Pipe SDR21 | 162.8000            |
| 10.7000        | 225 mm PE Pipe SDR21 | 203.6000            |
| 11.9000        | 250 mm PE Pipe SDR21 | 226.2000            |
| 13.3000        | 280 mm PE Pipe SDR21 | 253.4000            |
| 15.0000        | 315 mm PE Pipe SDR21 | 285.0000            |
| 16.9000        | 355 mm PE Pipe SDR21 | 321.2000            |
| 19.0000        | 400 mm PE Pipe SDR21 | 362.0000            |
| 21.4000        | 450 mm PE Pipe SDR21 | 407.2000            |
| 23.8000        | 500 mm PE Pipe SDR21 | 452.4000            |
| 26.6000        | 560 mm PE Pipe SDR21 | 506.8000            |
| 30.0000        | 630 mm PE Pipe SDR21 | 570.0000            |
| 33.8000        | 710 mm PE Pipe SDR21 | 642.4000            |

AUTODESK, INC. AEC SOLUTIONS

| Wall Thickness | Part Size Name         | Inner Pipe Diameter |
|----------------|------------------------|---------------------|
| 38.0000        | 800 mm PE Pipe SDR21   | 724.0000            |
| 42.8000        | 900 mm PE Pipe SDR21   | 814.4000            |
| 47.6000        | 1000 mm PE Pipe SDR21  | 904.8000            |
| SDR26          |                        |                     |
| 6.2000 147.60  | 00 160 mm PE Pipe SDR2 | 6                   |
| 6.9000 166.20  | 00 180 mm PE Pipe SDR2 | 6                   |
| 8.6000 207.80  | 00 225 mm PE Pipe SDR2 | 6                   |
| 9.6000 230.80  | 00 250 mm PE Pipe SDR2 | 6                   |
| 10.7000 258.60 | 00 280 mm PE Pipe SDR2 | 6                   |
| 12.1000 290.80 | 00 315 mm PE Pipe SDR2 | 6                   |
| 13.6000 327.80 | 00 355 mm PE Pipe SDR2 | 6                   |
| 15.3000 369.40 | 00 400 mm PE Pipe SDR2 | 6                   |
| 17.2000 415.60 | 00 450 mm PE Pipe SDR2 | 6                   |
| 19.1000 461.80 | 00 500 mm PE Pipe SDR2 | 6                   |
| 21.6000 516.80 | 00 560 mm PE Pipe SDR2 | 6                   |
| 24.3000 581.40 | 00 630 mm PE Pipe SDR2 | 6                   |
| 27.3000 655.40 | 00 710 mm PE Pipe SDR2 | 6                   |
| 30.8000 738.40 | 00 800 mm PE Pipe SDR2 | 6                   |
| 34.7000 830.60 | 00 900 mm PE Pipe SDR2 | 6                   |
| 38.5000 923.00 | 00 1000 mm PE Pipe SDR | 26                  |
|                |                        |                     |

# **PVC-O Pipes (Uponor Mondial)**

| Wall Thickness | Part Size Name             | Pressure<br>rating | Inner Pipe Diameter |
|----------------|----------------------------|--------------------|---------------------|
| 3.0000         | 110 mm PVC-O Pipe 12.5 bar | 12.5 bar           | 104.0000            |
| 5.1000         | 140 mm PVC-O Pipe 12.5 bar | 12.5 bar           | 129.8000            |
| 3.7000         | 160 mm PVC-O Pipe 12.5 bar | 12.5 bar           | 152.6000            |
| 4.6000         | 200 mm PVC-O Pipe 12.5 bar | 12.5 bar           | 190.8000            |
| 5.7000         | 250 mm PVC-O Pipe 12.5 bar | 12.5 bar           | 238.6000            |
| 7.2000         | 315 mm PVC-O Pipe 12.5 bar | 12.5 bar           | 300.6000            |
| 9.1000         | 400 mm PVC-O Pipe 12.5 bar | 12.5 bar           | 381.8000            |
| 3.2000         | 110 mm PVC-O Pipe 16 bar   | 16 bar             | 103.6000            |
| 5.1000         | 140 mm PVC-O Pipe 16 bar   | 16 bar             | 129.8000            |
| 4.7000         | 160 mm PVC-O Pipe 16 bar   | 16 bar             | 150.6000            |
| 5.8000         | 200 mm PVC-O Pipe 16 bar   | 16 bar             | 188.4000            |
| 7.3000         | 250 mm PVC-O Pipe 16 bar   | 16 bar             | 235.4000            |
| 9.2000         | 315 mm PVC-O Pipe 16 bar   | 16 bar             | 296.6000            |
| 11.6000        | 400 mm PVC-O Pipe 16 bar   | 16 bar             | 376.8000            |

# **PVC-u pipes**

#### Wall Thickness Inner Pipe Diameter Part Size Name

| 1.7000 | 19.6000 | 23.00 PVC-u pipe |
|--------|---------|------------------|
| 2.1000 | 20.8000 | 25.00 PVC-u pipe |
| 2.7000 | 21.6000 | 27.00 PVC-u pipe |
| 3.2000 | 23.6000 | 30.00 PVC-u pipe |
| 4.0000 | 27.0000 | 35.00 PVC-u pipe |
| 5.0000 | 30.0000 | 40.00 PVC-u pipe |

### **Cast Iron Class AB**

| 40.0000   | 7.4500  |
|-----------|---------|
| 50.0000   | 9.5500  |
| 65.0000   | 8.6500  |
| 80.0000   | 7.2500  |
| 100.0000  | 10.9500 |
| 125.0000  | 12.4500 |
| 150.0000  | 13.6500 |
| 175.0000  | 14.8500 |
| 200.0000  | 16.6000 |
| 225.0000  | 17.0500 |
| 250.0000  | 18.0000 |
| 300.0000  | 16.9000 |
| 350.0000  | 18.3000 |
| 375.0000  | 19.0000 |
| 400.0000  | 19.7000 |
| 450.0000  | 21.1500 |
| 500.0000  | 22.5500 |
| 525.0000  | 23.2500 |
| 550.0000  | 23.9500 |
| 600.0000  | 25.1000 |
| 650.0000  | 26.3000 |
| 675.0000  | 26.9500 |
| 700.0000  | 27.4500 |
| 750.0000  | 28.6000 |
| 800.0000  | 29.7500 |
| 825.0000  | 30.5000 |
| 850.0000  | 31.2000 |
| 900.0000  | 32.1000 |
| 1000.0000 | 34.1500 |
| 1050.0000 | 35.3000 |
| 1100.0000 | 36.2500 |
| 1200.0000 | 38.3000 |

# **Cast Iron Pipe Class CD**

| 40.0000   | 7.4500  |
|-----------|---------|
| 50.0000   | 9.5500  |
| 65.0000   | 8.6500  |
| 80.0000   | 7.2500  |
| 100.0000  | 10.9500 |
| 125.0000  | 12.4500 |
| 150.0000  | 13.6500 |
| 175.0000  | 14.8500 |
| 200.0000  | 16.6000 |
| 225.0000  | 17.0500 |
| 250.0000  | 18.0000 |
| 300.0000  | 22.7000 |
| 350.0000  | 24.6500 |
| 375.0000  | 25.6000 |
| 400.0000  | 26.5500 |
| 450.0000  | 28.4500 |
| 500.0000  | 30.1500 |
| 525.0000  | 31.1000 |
| 550.0000  | 31.8500 |
| 600.0000  | 33.5000 |
| 650.0000  | 35.1500 |
| 675.0000  | 35.9000 |
| 700.0000  | 36.6000 |
| 750.0000  | 38.0000 |
| 800.0000  | 39.6500 |
| 825.0000  | 40.4000 |
| 900.0000  | 42.2500 |
| 1000.0000 | 45.1000 |
| 1050.0000 | 46.5000 |
| 1200.0000 | 50.2500 |

AUTODESK, INC. AEC SOLUTIONS

### **Clay pipes**

plain end 100 mm Vitrified Clay Pipe 11 mm wall thickness plain end 150 mm Vitrified Clay Pipe 14 mm wall thickness plain end 225 mm Vitrified Clay Pipe 19 mm wall thickness plain end 300 mm Vitrified Clay Pipe 29 mm wall thickness socketed 225 mm Vitrified Clay Pipe 19 mm wall thickness socketed 300 mm Vitrified Clay Pipe 29 mm wall thickness rocker 150 mm Vitrified Clay Pipe 11 mm wall thickness rocker 225 mm Vitrified Clay Pipe 19 mm wall thickness rocker 300 mm Vitrified Clay Pipe 29 mm wall thickness 400 mm Vitrified Clay Pipe 46 mm wall thickness 450 mm Vitrified Clay Pipe 46 mm wall thickness 450 mm Vitrified Clay Pipe 51 mm wall thickness 500 mm Vitrified Clay Pipe 51 mm wall thickness 600 mm Vitrified Clay Pipe 58 mm wall thickness Unjointed 100 mm Vitrified Clay Pipe 15 mm wall thickness Unjointed 150 mm Vitrified Clay Pipe 21 mm wall thickness Unjointed 225 mm Vitrified Clay Pipe 23 mm wall thickness Unjointed 300 mm Vitrified Clay Pipe 36 mm wall thickness 300 mm Vitrified Clay Pipe 33 mm wall thickness Socketed 400 mm Vitrified Clay Pipe 46 mm wall thickness Socketed 450 mm Vitrified Clay Pipe 46 mm wall thickness

# **Concrete pipes**

#### Inner Pipe Diameter Wall Thickness

| 225.0000  | 35.0000  |
|-----------|----------|
| 300.0000  | 55.0000  |
| 375.0000  | 55.0000  |
| 450.0000  | 64.0000  |
| 525.0000  | 72.0000  |
| 600.0000  | 84.0000  |
| 675.0000  | 75.0000  |
| 750.0000  | 80.0000  |
| 825.0000  | 85.0000  |
| 900.0000  | 90.0000  |
| 1050.0000 | 105.0000 |
| 1200.0000 | 120.0000 |
| 1350.0000 | 150.0000 |
| 1500.0000 | 150.0000 |
| 1600.0000 | 115.0000 |
| 1800.0000 | 180.0000 |
| 2000.0000 | 200.0000 |
| 2100.0000 | 280.0000 |
| 2200.0000 | 220.0000 |
| 2400.0000 | 220.0000 |

### **Copper Pipes**

| 6.0000  | 0.8000 |
|---------|--------|
| 8.0000  | 0.8000 |
| 10.0000 | 0.8000 |
| 12.0000 | 0.8000 |
| 15.0000 | 1.0000 |
| 18.0000 | 1.0000 |
| 22.0000 | 1.2000 |
| 28.0000 | 1.2000 |
| 35.0000 | 1.5000 |
| 42.0000 | 1.5000 |
| 54.0000 | 2.0000 |
| 66.7000 | 2.0000 |

| 76.1000  | 2.0000 |
|----------|--------|
| 108.0000 | 2.5000 |

#### Country Kit Workbook

# **Ductile Iron Pipes**

#### Inner Pipe Diameter Wall Thickness

| 80.0000   | 9.0000  |
|-----------|---------|
| 100.0000  | 9.0000  |
| 150.0000  | 10.0000 |
| 200.0000  | 11.0000 |
| 250.0000  | 12.5000 |
| 300.0000  | 12.5000 |
| 350.0000  | 13.5000 |
| 400.0000  | 14.0000 |
| 450.0000  | 14.5000 |
| 500.0000  | 15.5000 |
| 600.0000  | 17.0000 |
| 700.0000  | 18.5000 |
| 800.0000  | 20.5000 |
| 900.0000  | 22.5000 |
| 1000.0000 | 24.0000 |
| 1200.0000 | 27.5000 |
| 1400.0000 | 31.0000 |
| 1600.0000 | 34.0000 |
| 1800.0000 | 37.5000 |
| 2000.0000 | 41.0000 |

# **PVC** Pipe

| 75.0000  | 3.0000  |
|----------|---------|
| 90.0000  | 4.0000  |
| 100.0000 | 5.0000  |
| 150.0000 | 5.0000  |
| 175.0000 | 6.0000  |
| 225.0000 | 7.0000  |
| 300.0000 | 7.0000  |
| 375.0000 | 8.0000  |
| 450.0000 | 10.0000 |
| 475.0000 | 12.0000 |
| 500.0000 | 15.0000 |
| 630.0000 | 17.0000 |
#### Inner Pipe Diameter Wall Thickness

650.0000 20.0000

#### Country Kit Workbook

# Spun Iron pipe

| 80.0000   | 9.0000  |
|-----------|---------|
| 100.0000  | 9.0000  |
| 150.0000  | 10.0000 |
| 200.0000  | 11.0000 |
| 250.0000  | 12.5000 |
| 300.0000  | 12.5000 |
| 350.0000  | 13.5000 |
| 400.0000  | 14.0000 |
| 450.0000  | 14.5000 |
| 500.0000  | 15.5000 |
| 600.0000  | 17.0000 |
| 700.0000  | 18.5000 |
| 800.0000  | 20.5000 |
| 900.0000  | 22.5000 |
| 1000.0000 | 24.0000 |
| 1200.0000 | 27.5000 |
| 1400.0000 | 31.0000 |
| 1600.0000 | 34.0000 |
| 1800.0000 | 37.5000 |
| 2000.0000 | 41.0000 |

### **Steel API SL pipes**

#### Inner Pipe Diameter Wall Thickness

| 80.0000   | 4.4500  |
|-----------|---------|
| 100.0000  | 7.1500  |
| 150.0000  | 9.1500  |
| 200.0000  | 9.5500  |
| 250.0000  | 11.5000 |
| 300.0000  | 11.9500 |
| 350.0000  | 2.8000  |
| 400.0000  | 3.2000  |
| 450.0000  | 3.5000  |
| 500.0000  | 4.0000  |
| 600.0000  | 5.0000  |
| 700.0000  | 5.5000  |
| 800.0000  | 6.5000  |
| 900.0000  | 7.0000  |
| 1000.0000 | 8.0000  |
| 1200.0000 | 10.0000 |
| 175.0000  | 9.3500  |
| 225.0000  | 9.7500  |
| 550.0000  | 4.5000  |
| 600.0000  | 5.0000  |
| 750.0000  | 6.0000  |
| 850.0000  | 7.0000  |
| 90.0000   | 5.8000  |

### Steel BS1387 Pipes

| 80.0000  | 4.4500 |
|----------|--------|
| 100.0000 | 7.1500 |
| 125.0000 | 7.3500 |
| 150.0000 | 7.5500 |

# Steel BS3600 Pipes

| 80.0000   | 4.4500  |
|-----------|---------|
| 100.0000  | 7.1500  |
| 150.0000  | 9.1500  |
| 200.0000  | 9.5500  |
| 250.0000  | 11.5000 |
| 300.0000  | 11.9500 |
| 350.0000  | 2.8000  |
| 400.0000  | 3.2000  |
| 450.0000  | 3.5000  |
| 500.0000  | 4.0000  |
| 600.0000  | 5.0000  |
| 700.0000  | 5.5000  |
| 800.0000  | 6.5000  |
| 900.0000  | 7.0000  |
| 1000.0000 | 8.0000  |
| 1200.0000 | 10.0000 |
| 175.0000  | 9.3500  |
| 225.0000  | 9.7500  |
| 550.0000  | 4.5000  |
| 600.0000  | 5.0000  |
| 750.0000  | 6.0000  |
| 850.0000  | 7.0000  |
| 90.0000   | 5.8000  |

### **Steel ISO 4200 Pipes Series 1**

#### Inner Pipe Diameter Wall Thickness

| 80.0000   | 4.5000  |
|-----------|---------|
| 90.0000   | 5.8000  |
| 100.0000  | 7.1500  |
| 150.0000  | 9.1500  |
| 200.0000  | 9.5500  |
| 250.0000  | 11.5000 |
| 300.0000  | 11.9500 |
| 350.0000  | 2.8000  |
| 400.0000  | 3.2000  |
| 450.0000  | 3.5000  |
| 500.0000  | 4.0000  |
| 600.0000  | 5.0000  |
| 700.0000  | 5.5000  |
| 800.0000  | 6.5000  |
| 900.0000  | 7.0000  |
| 1000.0000 | 8.0000  |
| 1050.0000 | 8.5000  |
| 1100.0000 | 9.0000  |
| 1200.0000 | 9.5000  |

#### Steel ISO4200 Series 2

# Inner Pipe Diameter Wall Thickness

| 90.0000   | 5.8000  |
|-----------|---------|
| 100.0000  | 13.5000 |
| 125.0000  | 4.0000  |
| 750.0000  | 6.0000  |
| 1100.0000 | 34.0000 |

### Steel ISO4200 Series 3

| 80.0000  | 1.5000 |
|----------|--------|
| 100.0000 | 4.0000 |
| 125.0000 | 8.1500 |
| 175.0000 | 9.3500 |
| 225.0000 | 9.7500 |

AUTODESK, INC. AEC SOLUTIONS

| 550.0000 | 4.5000 |
|----------|--------|
| 650.0000 | 5.0000 |
| 850.0000 | 7.0000 |

# **Comms ducting multiway**

| Inner Pipe Width | n Inner Pipe Height | Part Size Name              |
|------------------|---------------------|-----------------------------|
| 210.0000         | 100.0000            | 2x1 way 100mm dia 210 x 100 |
| 100.0000         | 210.0000            | 1x2 way 100mm dia 100 x 210 |
| 320.0000         | 100.0000            | 3x1 way 100mm dia 320 x 100 |
| 100.0000         | 320.0000            | 1x3 way 100mm dia 100x320   |
| 210.0000         | 210.0000            | 2x2 way 100mm dia 210x210   |
| 210.0000         | 210.0000            | 2x2 way 100mm dia 210x210   |
| 430.0000         | 100.0000            | 4x1 way 100mm dia 430x100   |
| 100.0000         | 430.0000            | 1x4 way 100mm dia 100x430   |
| 320.0000         | 210.0000            | 3x2 way 100mm dia 320x210   |
| 210.0000         | 320.0000            | 2x3 way 100mm dia 210x320   |
| 430.0000         | 210.0000            | 4x2 way 100mm dia 430x210   |
| 210.0000         | 430.0000            | 2x4 way 100mm dia 210x430   |
| 320.0000         | 320.0000            | 3x3 way 100mm dia 320x320   |
| 430.0000         | 320.0000            | 4x3 way 100mm dia 430x320   |
| 320.0000         | 430.0000            | 3x4 way 100mm dia 320x430   |
| 430.0000         | 430.0000            | 4x4 way 100mm dia 430x430   |

### **Ovoid Concrete Pipe**

#### Inner Pipe Width Inner Pipe Height Wall Thickness

| 600.0000 | 900.0000  | 150.0000 |
|----------|-----------|----------|
| 800.0000 | 1200.0000 | 150.0000 |
| 400.0000 | 600.0000  | 185.0000 |

### Generic Circular pipe

| Inner Pipe Diameter | Wall Thickness |
|---------------------|----------------|
| 100.0000            | 11.0000        |
| 150.0000            | 14.0000        |
| 225.0000            | 19.0000        |
| 300.0000            | 29.0000        |
| 450.0000            | 46.0000        |
| 525.0000            | 51.0000        |
| 600.0000            | 58.0000        |
| 675.0000            | 75.0000        |
| 750.0000            | 21.0000        |
| 825.0000            | 85.0000        |
| 900.0000            | 90.0000        |
| 975.0000            | 95.0000        |
| 1050.0000           | 105.0000       |
| 1125.0000           | 110.0000       |
| 1200.0000           | 120.0000       |
| 1275.0000           | 130.0000       |
| 1350.0000           | 150.0000       |
| 1425.0000           | 160.0000       |
| 1500.0000           | 150.0000       |
| 1575.0000           | 115.0000       |
| 1650.0000           | 120.0000       |

AutoCAD 2013 UKIE Country Kit

#### AUTODESK, INC. AEC SOLUTIONS

| Inner Pipe Diameter | Wall Thickness |
|---------------------|----------------|
| 1725.0000           | 180.0000       |
| 1800.0000           | 180.0000       |
| 1875.0000           | 180.0000       |
| 1950.0000           | 200.0000       |
| 2025.0000           | 200.0000       |
| 2100.0000           | 200.0000       |
| 2175.0000           | 220.0000       |
| 2250.0000           | 220.0000       |

## **Structures**

### BT Manholes BT Manhole MRX401

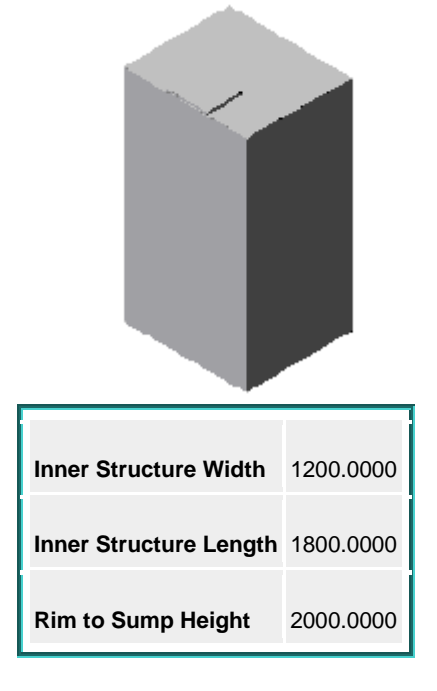

### BT Manholes MRX402,405,410,411,412,413

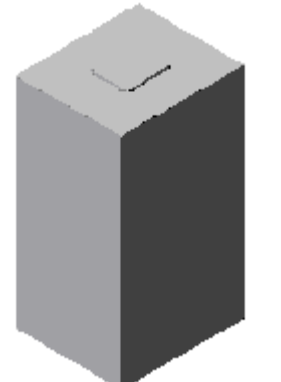

| Box Width | Box Length | Rim to Sump Height | Part Size Name      |
|-----------|------------|--------------------|---------------------|
| 3500.0000 | 1200.0000  | 2000.0000          | MRX402A 2000 height |
| 3500.0000 | 1200.0000  | 2225.0000          | MRX402B 2225 height |
| 3500.0000 | 1200.0000  | 2450.0000          | MRX402C 2450 height |
| 4000.0000 | 1650.0000  | 2000.0000          | MRX405A 2000 height |
| 4000.0000 | 1650.0000  | 2225.0000          | MRX405B 2225 height |
| 4000.0000 | 1650.0000  | 2450.0000          | MRX405C 2450 height |
| 3100.0000 | 1700.0000  | 2100.0000          | MRX410A 2100 height |
| 3100.0000 | 1700.0000  | 2400.0000          | MRX410B 2400 height |
| 3100.0000 | 1700.0000  | 2700.0000          | MRX410C 2700 height |
| 4900.0000 | 2300.0000  | 2100.0000          | MRX411A 2100 height |
| 4900.0000 | 2300.0000  | 2400.0000          | MRX411B 2400 height |
| 4900.0000 | 2300.0000  | 2700.0000          | MRX411C 2700 height |
| 3700.0000 | 2800.0000  | 2100.0000          | MRX412A 2100 height |
| 3700.0000 | 2800.0000  | 2400.0000          | MRX412B 2400 height |
| 3700.0000 | 2800.0000  | 2700.0000          | MRX412C 2700 height |

| Box Width | Box Length | Rim to Sump Height | Part Size Name      |
|-----------|------------|--------------------|---------------------|
| 3700.0000 | 2000.0000  | 2100.0000          | MRX413A 2100 height |
| 3700.0000 | 2000.0000  | 2400.0000          | MRX413B 2400 height |
| 3700.0000 | 2000.0000  | 2700.0000          | MRX413C 2700 height |

### BT Manhole MRX404 Rectangular edge access 2400x1200 2m height

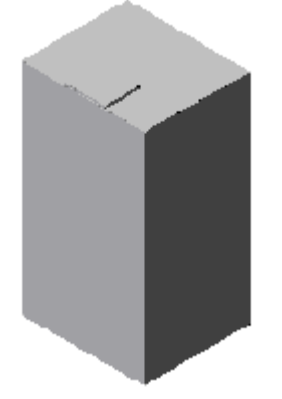

### BT Manholes MRX507,508,510,511,512,513

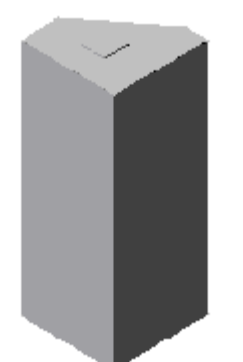

| Rim to Sump Height | Part Size Name      |
|--------------------|---------------------|
| 2000.0000          | MRX509 2000 height  |
| 2100.0000          | MRX510A 2100 height |
| 2400.0000          | MRX510B 2400 height |
| 2700.0000          | MRX510C 2700 height |
| 2100.0000          | MRX511A 2100 height |
| 2400.0000          | MRX511B 2400 height |
| 2700.0000          | MRX511C 2700 height |
| 2100.0000          | MRX512A 2100 height |
| 2400.0000          | MRX512B 2400 height |
| 2700.0000          | MRX512C 2700 height |
| 2100.0000          | MRX513A 2100 height |
| 2400.0000          | MRX513B 2400 height |
| 2700.0000          | MRX513C 2700 height |
| 2700.0000          | MRX513C 2700 height |

### BT Manholes MRX509-MRX513

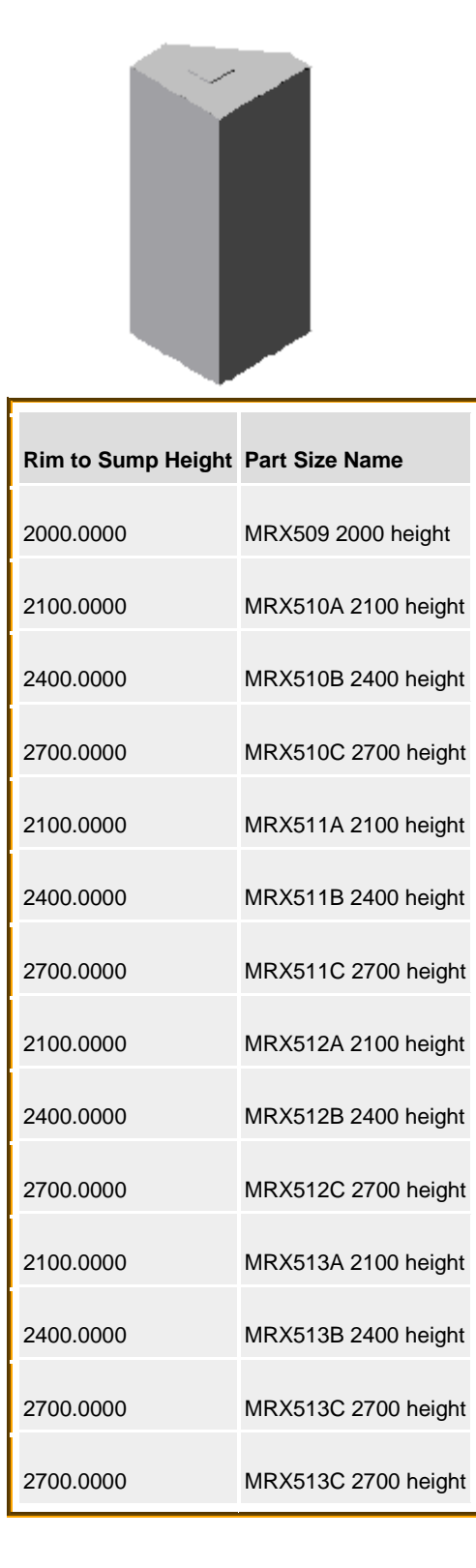

### BT Manholes MRX810

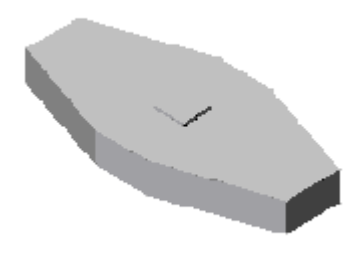

| Rim to Sump Height | Part Size Name      |
|--------------------|---------------------|
| 2100.0000          | MRX810A 2000 height |
| 2400.0000          | MRX810B 2100 height |
| 2700.0000          | MRX810C 2700 height |

# Gullies

## Road Gulley 150mm trapped outlet

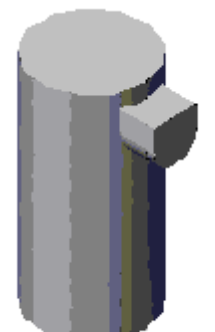

| Structure Height | Structure Diameter |
|------------------|--------------------|
| 750.0000         | 375.0000           |
| 900.0000         | 375.0000           |
| 750.0000         | 450.0000           |
| 900.0000         | 450.0000           |
| 1050.0000        | 450.0000           |

# **Manholes (**as per SFA 6<sup>th</sup> Edition)

### Manhole Type A 1200mm access shaft (for ladders/irons)

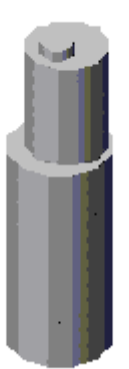

| Inner Structure Diameter | 1200.0000 | 1500.0000 | 1800.000<br>0 |          |          |
|--------------------------|-----------|-----------|---------------|----------|----------|
| Cone Height              | 600.0000  |           |               |          |          |
| Wall Thickness           | 150.0000  |           |               |          |          |
| Floor Thickness          | 225.0000  |           |               |          |          |
| Frame Diameter           | 600.0000  | 675.0000  |               |          |          |
| Frame Height             | 230.0000  | 280.0000  | 295.0000      | 345.0000 | 360.0000 |

# Manhole Type A 900mm access shaft

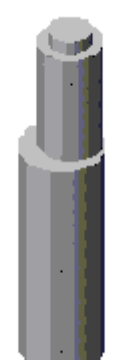

| Inner Structure Diameter | 1200.0000 | 1500.0000 | 1800.000<br>0 |          |          |          |
|--------------------------|-----------|-----------|---------------|----------|----------|----------|
| Cone Height              | 600.0000  |           |               |          |          |          |
| Wall Thickness           | 150.0000  |           |               |          |          |          |
| Floor Thickness          | 225.0000  |           | 1             |          |          |          |
| Frame Diameter           | 600.0000  | 675.0000  |               |          |          |          |
| Frame Height             | 230.0000  | 280.0000  | 295.0000      | 345.0000 | 360.0000 | 410.0000 |

# Manhole Type B

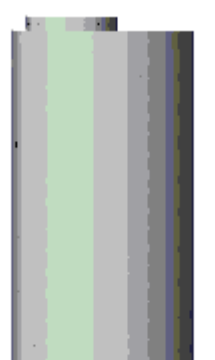

| Inner Structure Diameter                         | 1200.0000 | 1500.0000 | 1800.000<br>0 |          |          |          |
|--------------------------------------------------|-----------|-----------|---------------|----------|----------|----------|
| Wall Thickness                                   | 150.0000  |           |               |          |          |          |
| Floor Thickness                                  | 225.0000  |           |               |          |          |          |
| Frame Diameter                                   | 600.0000  | 675.0000  |               |          |          |          |
| Frame Height                                     | 230.0000  | 280.0000  | 295.0000      | 345.0000 | 360.0000 | 410.0000 |
| Range Values [Min, Max, Default]                 |           |           |               |          |          |          |
| Rim to Sump Height 1150,0000 3000,0000 1150,0000 |           |           |               |          |          |          |

# Manhole Type C

| Inner Structure Width  | 1240.000<br>0 |          |          |          |          |          |
|------------------------|---------------|----------|----------|----------|----------|----------|
| Inner Structure Length | 675.0000      |          |          |          |          |          |
| Frame Width            | 1220.000<br>0 |          |          |          |          |          |
| Frame Length           | 685.0000      |          |          |          |          |          |
| Frame Height           | 100.0000      | 150.0000 | 180.0000 | 210.0000 | 240.0000 | 270.0000 |
| Wall Thickness         | 200.0000      |          |          |          |          |          |
| Floor Thickness        | 225.0000      |          |          |          |          |          |
| Range Values [Min,     | Max, Defa     | ault]    |          |          |          |          |
|                        |               |          |          |          |          |          |

| Rim to Sump Height | 300.0000 | 2000.0000 | 500.0000 |
|--------------------|----------|-----------|----------|
|                    |          |           |          |

# Manhole Type D

| Inner Structure Width  | 900.0000         |            |          |          |          |          |
|------------------------|------------------|------------|----------|----------|----------|----------|
| Inner Structure Length | 675.0000         |            |          |          |          |          |
| Frame Width            | 675.0000         |            |          |          |          |          |
| Frame Length           | 675.0000         |            |          |          |          |          |
| Frame Height           | 100.0000         | 150.0000   | 180.0000 | 210.0000 | 240.0000 | 270.0000 |
| Wall Thickness         | 200.0000         |            |          |          |          |          |
| Floor Thickness        | 225.0000         |            |          |          |          |          |
| Range Values [Min, N   | lax, Default]    |            | -        |          |          |          |
| Rim to Sump Height 1   | 00.0000 1800.000 | 0 150.0000 | 1        |          |          |          |

# Manhole Type E

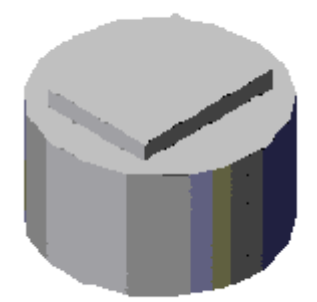

| Frame Width      | 675.0000         |            |          |          |          |
|------------------|------------------|------------|----------|----------|----------|
| Frame Length     | 675.0000         |            |          |          |          |
| Frame Height     | 100.0000         | 150.0000   | 200.0000 | 250.0000 | 300.0000 |
| Wall Thickness   | 150.0000         |            |          |          |          |
| Floor Thickness  | 225.0000         |            |          |          |          |
| Range Values [   | Min, Max, Defaul | t]         |          |          |          |
| Rim to Sump Heig | ght 300.0000 2   | 000.0000 5 | 00.000   |          |          |

#### Demarcation Chamber 350x350 max cover size

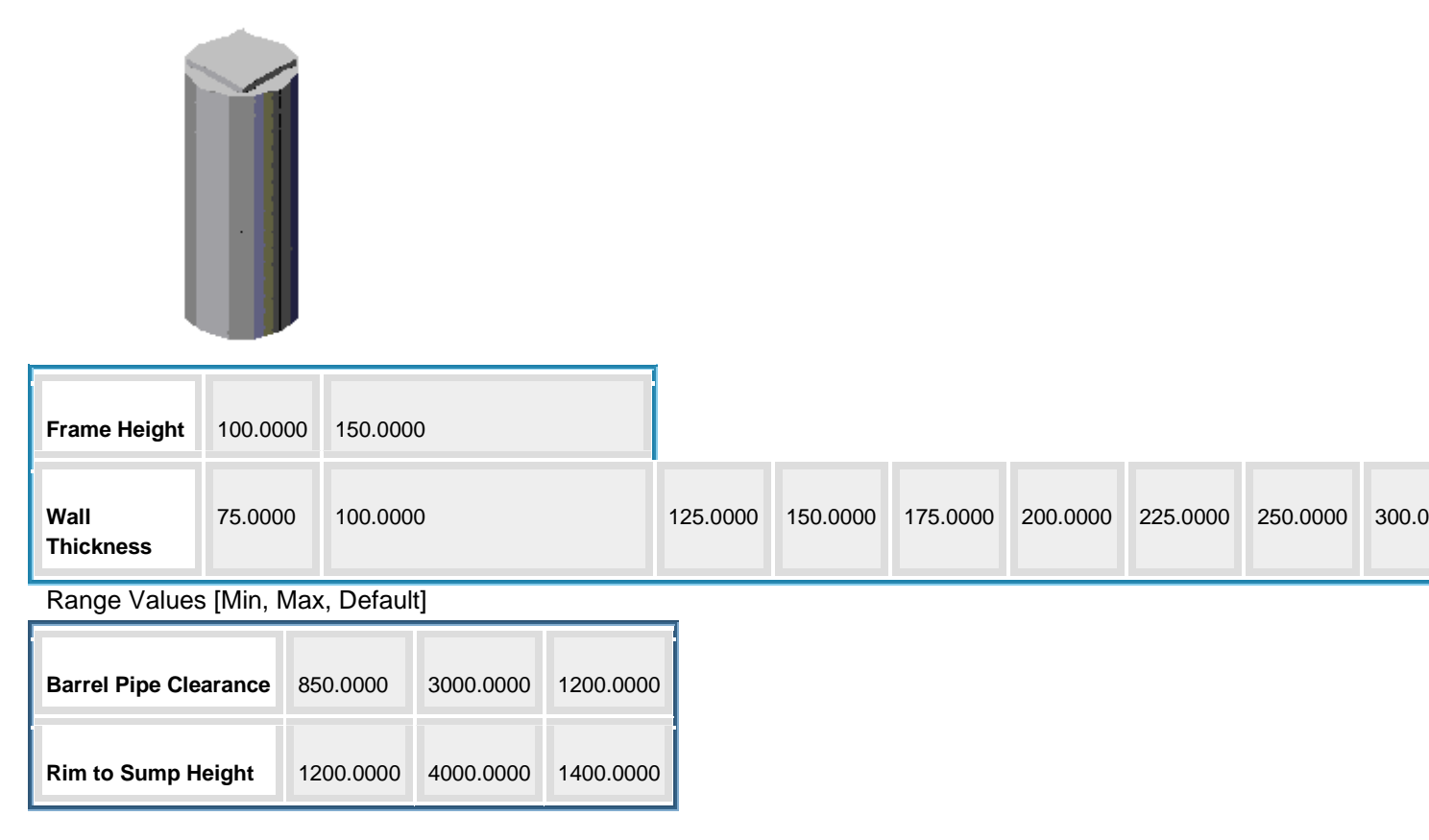

#### **Demarcation Chamber 450x450 max cover size**

| Frame Height      | 100.0000 | 150.0000 |          |          |          |          |          |          |          |   |
|-------------------|----------|----------|----------|----------|----------|----------|----------|----------|----------|---|
| Wall<br>Thickness | 75.0000  | 100.0000 | 125.0000 | 150.0000 | 175.0000 | 200.0000 | 225.0000 | 250.0000 | 300.0000 | 3 |

Range Values [Min, Max, Default]

| Barrel Pipe Clearance | 850.0000 | 3000.0000 | 1200.0000 |  |
|-----------------------|----------|-----------|-----------|--|
| Rim to Sump Height    | 300.0000 | 1300.0000 | 1400.0000 |  |

### Rectangular Manhole with Rectangular cover

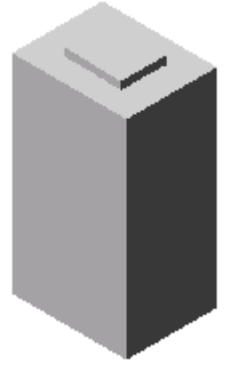

**Table Values** 

| Inner Structure Width | Inner Structure Length | Frame Width | Frame Length |
|-----------------------|------------------------|-------------|--------------|
| 675.0000              | 750.0000               | 675.0000    | 750.0000     |
| 600.0000              | 1200.0000              | 750.0000    | 1350.0000    |
| 675.0000              | 1200.0000              | 675.0000    | 1200.0000    |
| 750.0000              | 1200.0000              | 900.0000    | 1350.0000    |
| 900.0000              | 1200.0000              | 1050.0000   | 1350.0000    |
| 1000.0000             | 1200.0000              | 600.0000    | 600.0000     |
| 1075.0000             | 1200.0000              | 600.0000    | 600.0000     |
| 1225.0000             | 1350.0000              | 600.0000    | 600.0000     |
| 350.0000              | 1375.0000              | 600.0000    | 600.0000     |
| 600.0000              | 1500.0000              | 750.0000    | 1650.0000    |
| 750.0000              | 1500.0000              | 900.0000    | 1650.0000    |

| Inner Structure Width | Inner Structure Length | Frame Width | Frame Length |
|-----------------------|------------------------|-------------|--------------|
| 900.0000              | 1500.0000              | 1050.0000   | 1650.0000    |
| 600.0000              | 1800.0000              | 750.0000    | 1950.0000    |
| 750.0000              | 1800.0000              | 900.0000    | 1950.0000    |
| 900.0000              | 1800.0000              | 1050.0000   | 1950.0000    |

### Simple Cylinder

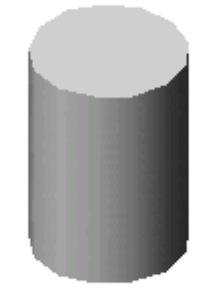

Table Values

| Structure Diameter | 1050.0000 | 1350.0000 | 1500.0000 | 1800.0000 | 1200.0000 |
|--------------------|-----------|-----------|-----------|-----------|-----------|
|                    |           |           |           |           |           |